Київський університет імені Бориса Грінченка

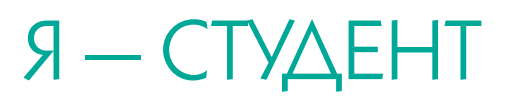

Навчальний посібник

4-те видання, зі змінами

За загальною редакцією В.О. Огнев'юка

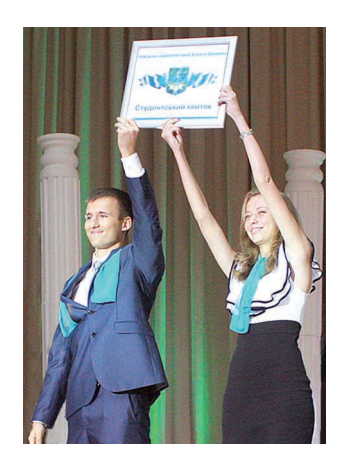

Київ 2014 УДК 378.09(0758) ББК 74.584(4Укр)738.1я73 Я73

> Рекомендовано Міністерством освіти і науки України в якості навчального посібника для вищих навчальних закладів (Лист МОНУ № 1/11 8799 від 22.09.2010 р.)

Рекомендовано до друку Вченою радою Київського університету імені Бориса Грінченка (Протокол № 5 від 29.05.2014 р.)

#### Загальна редакція:

*Огнев'юк В.О.*, ректор Київського університету імені Бориса Грінченка, доктор філософських наук, професор, академік НАПН України, заслужений працівник освіти України.

#### Рецензенти:

*Лещенко М.П.*, провідний науковий співробітник інформаційно-аналітичного відділу педагогічних інновацій Інституту інформаційних технологій і засобів навчання НАПН України, доктор педагогічних наук, професор;

*Свтух М.Б.*, академік-секретар Відділення педагогіки і психології вищої школи НАПН України, доктор педагогічних наук, професор, академік НАПН України, заслужений працівник народної освіти України.

#### Авторський колектив:

Огнев'юк В.О., Левітас Ф.Л., Клименко Н.П., Мовчун А.І. (розділ І); Безпалько О.В., Жильцов О.Б., Леонтьєва О.В., Мартиненко С.М. (розділ ІІ); Жильцов О.Б., Леонтьєва О.В. (розділ ІІІ); Караман С.О. (розділ IV); Линьов К.О., Морзе Н.В., Буйницька О.П., Варченко Л.О. (розділ V); Хоружа Л.Л., Редько С.І., Линьова І.О. (розділ VI); Сергеєнкова О.П. (розділ VII).

**Я** – **студент** : навч. посіб. / [Огнев'юк В.О., Жильцов О.Б., Караман С.О. Я73 та ін. ; за заг. ред. Огнев'юка В.О.]. – 4-те вид., зі змінами. – К. : Київ. ун-т ім. Б. Грінченка, 2014. – 278 с.

ISBN 978-966-7548-84-1.

Мета посібника — допомоги студентам-першокурсникам швидше увійти в нове для них навчальне середовище, подолати організаційні труднощі першого року навчання, розкрити свої найкращі якості. У розділах висвітлено етапи становлення ідеї університету; життєвий і творчий шлях Б. Д. Грінченка, чиє ім'я носить Університет; історію розвитку навчального закладу; подано відомості про кредитно-модульну систему навчання, портал Університету, студентську групу; розглядаються методи і прийоми роботи з інформацією, уміщено тренувальні вправи, тести тощо.

Для студентів вищих навчальних закладів.

#### УДК 378.09(0758) ББК 74.584(4Укр)738.1я73

ISBN 978-966-7548-84-1 © В. О. Огнев'юк, О. Б. Жильцов, С. О. Караман та ін., 2010, 2012, 2013, 2014 © Київський університет імені Бориса Грінченка, 2010, 2012, 2013, 2014

### СТВОРЕННЯ СМАРТ-УНІВЕРСИТЕТУ — НАШЕ СТРАТЕГІЧНЕ ЗАВДАННЯ

Світ стає цифровим, і люди на достатньому рівні мають володіти цифровими технологіями та використовувати їх ефективно в бізнесі, різних галузях економіки, зокрема в освіті та науці. Нині, як ніколи раніше, ключовим моментом будьякої діяльності є доступ до інформаційних даних, що розміщуються у відповідних відкритих середовищах та можуть бути доступними з будь-якого місця та в будьякий час, що,в свою чергу, можна віднести до необхідних і достатніх умов розвитку інноваційної та підприємницької діяльності.

Компанія *IBM* першою почала говорити про те, що наша планета стає розумнішою — *смарт* (від. *англ.* smart — розумний), маючи на увазі те, що інтелектуальні (цифрові) технології впроваджуються в системи і процеси, які є основою нашого світу, використовуються у всіх напрямах розвитку інформаційного суспільства [1].

Тому у сучасних умовах абсолютно правомірно говорити про смарт-освіту та смарт-університет. Під терміном «смарт-освіта» будемо розуміти об'єднання сучасних навчальних закладів та навчально-педагогічних працівників для здійснення освітньої діяльності в мережі Інтернет на базі спільних стандартів, домовленостей і технологій, до яких включають:

- гнучке навчання в інтерактивному освітньому середовищі;
- швидку адаптацію студентів до середовища, яке стрімко змінюється;
- надання вільного доступу до освітнього контенту всього світу;

• формування у студентів навичок XXI століття, розуміння ними парадигми «освіти майбутнього», яка полягає в опануванні індивідом способами неперервного здобуття нових знань, вміння учитися самостійно; набутті навичок роботи з різнорідними та суперечливими даними й відомостями; формуванні самостійного го креативного, а не репродуктивного типу мислення; доповнення традиційного принципу «формувати знання, вміння та навички» принципом «формувати компетентність» [3].

«Розумний» університет, перш за все, має бути готовим до об'єднання із глобальним інформаційним відкритим освітнім простором, який передбачає вільний доступ студентів і викладачів до світових інформаційних ресурсів, задоволення потреб студентів в інформаційних продуктах та послугах, а також ефективну інформаційну взаємодію всіх учасників навчального процесу. А це в свою чергу означає, що має відбутися перехід від книжкового до інтерактивного контенту, мають змінитися викладачі і студенти та їх компетентності, повинна бути створена нова концепція управління академічними та корпоративними знаннями. За таких умов завдання сучасного «розумного» університету, на шлях формування якого став наш Університет, полягає у розвиткові у студентів:

– ключових компетенцій: життєвих, професійних, цифрових, комунікаційних;
 – навичок людини XXI століття, в тому числі співробітництва (спільна робота, лідерство, розуміння розмаїття, повага до відмінностей тощо).

Розглянемо більш детально основні етапи переходу до «розумного» університету.

По-перше, це *перехід від книжкового пасивного контенту до електронного активного* та постійна актуалізація навчальних дисциплін. Під активним контентом будемо розуміти навчальний контент, що будується шляхом інтеграції

знаннєвих об'єктів, електронних метрик та систем управління академічними знаннями. При цьому знання розміщуються в репозиторіях у формі знаннєвих об'єктів різного формату. Для опису та зв'язування всіх знаннєвих і навчальних об'єктів використовується спеціально розроблена система *метаданих*. Контент являє собою набір модулів, які можуть бути зібрані в будь-якій послідовності, що дає можливість розробляти індивідуально для кожного студента навчальний курс та в реаліях впроваджувати особистісно орієнтоване навчання. Технологічне середовище навчального закладу має дозволяти працювати не лише з навчальними курсами, але й з їх окремими модулями. Контент розміщується в соціальних мережах для спільного доопрацювання і спільного використання як студентами, так і викладачами.

По-друге, *формування нових професійних та інформатичних компетентностей викладачів і студентів*, оскільки інформаційне суспільство знань вимагає інноваційних технологій щодо створення навчальних матеріалів та інноваційних підходів до навчання.

# Візьміть до уваги!

Інформаційне суспільство (англ. — information society) — теоретична концепція постіндустріального суспільства, в якій інформація і знання продукуються в єдиному інформаційному просторі. Головними продуктами виробництва інформаційного суспільства мають стати інформація і знання. Характерними рисами теоретичного інформаційного суспільства є: збільшення ролі інформації і знань у житті суспільства; зростання кількості людей, зайнятих інформаційними технологіями, комунікаціями і виробництвом інформаційних продуктів і послуг, зростання їх частки у валовому внутрішньому продукті; зростання інформатизації та ролі інформаційних технологій в суспільних і господарських відносинах; створення глобального інформаційного по простору, який забезпечує ефективну інформаційну взаємодію людей, їх доступ до світових інформаційних ресурсів і задоволення їхніх потреб щодо інформаційних продуктів і послуг [4].

Інформатизація (англ. — informatisation) — сукупність взаємопов'язаних організаційних, правових, політичних, соціально-економічних, науково-технічних, виробничих процесів, що спрямовані на створення умов для задоволення інформаційних потреб громадян та суспільства на основі створення, розвитку і використання інформаційних систем, мереж, ресурсів та інформаційних технологій, які побудовані на основі застосування сучасної обчислювальної та комунікаційної техніки [4].

Контент (від *англ.* content — зміст) — це абсолютно будь-яке інформаційно значуще або змістовне наповнення інформаційного ресурсу або веб-сайту (тексти, мультимедіа, графіка) [4].

Відкриті освітні ресурси — це навчальні або наукові ресурси, які є вільно доступними, відкритими для користувачів. До відкритих освітніх ресурсів відносять електронні підручники, навчальні відео-, аудіоматеріали, презентації, тести, тренажери, а також інші електронні навчальні засоби. Відкриті освітні ресурси розміщені у спеціалізованих репозиторіях. Користувачі відкритих освітніх ресурсів представлені різними цільовим групами: учні, студенти, вчителі, викладачі. Крім використання відкритих освітніх ресурсів у навчальному процесі, вони можуть бути корисні тим, хто здобуває освіту неформально [4]. **E-learning** (від англ. electronic learning — електронне навчання) — система електронного навчання, синонім таких термінів, як електронне навчання, дистанційне навчання, навчання із застосуванням комп'ютерів, мережне навчання, віртуальне навчання за допомогою інформаційно-комунікаційних, електронних технологій. Існує визначення, яке дали фахівці ЮНЕСКО: «e-Learning — навчання за допомогою Інтернет і мультимедіа» [4].

**Мобільне навчання** — навчання, яке тісно пов'язане з електронним та дистанційним навчанням, особливістю є використання мобільних пристроїв. Навчання проходить незалежно від місця знаходження того, хто навчається, і відбувається при використанні портативних технологій [4].

Репозиторій — спеціальний сервер, з якого можна завантажити програмне забезпечення. На сервері зберігається архів програмних продуктів, які доступні для завантаження. Це — місце, де зберігаються і підтримуються будь-які дані. Найчастіше дані в репозиторії зберігаються у вигляді файлів, доступних для подальшого розповсюдження по мережі. Співтовариство Subversion рекомендує використовувати замість терміна «репозиторій» термін «сховище», оскільки він повністю відповідає як прямому перекладу слова «repository», так і його значенню [4].

Інституційний репозиторій — місце, де накопичуються, зберігаються і підтримуються у належному стані документи наукового, освітнього та методичного призначення, створені співробітниками будь-якого структурного підрозділу Університету та студентами. Документи та інші дані зберігаються у вигляді файлів у форматі PDF, доступних для постійного безкоштовного, повнотекстового їх перегляду через Інтернет [4].

Метадані, у загальному випадку, — це дані, що характеризують або пояснюють інші дані. Наприклад, значення «123456» саме по собі недостатньо зрозуміле. А якщо зі значенням «123456» зіставлено достатньо виразне ім'я «поштовий індекс» (що вже є метаданими), то в цьому контексті значення «123456» більш осмислене — можна здобути відомості про місцезнаходження адресата, що має даний поштовий індекс.

**Метадані** — це інформація про дані: імена таблиць, колонок в таблиці, програм тощо. Метадані можна класифікувати за:

 эмістом: метадані можуть або описувати сам ресурс (наприклад, назва і розмір файлу), або вміст ресурсу (наприклад, «у цьому відеофайлі показано, як хлопець грає у футбол»);

відношенням до ресурсу в цілому: метадані можуть відноситься до ресурсу в цілому або до його частин. Наприклад, «Title» (назва фільму) відноситься до фільму в цілому, а «Scene description» (опис епізоду фільму) окремо до кожного епізоду фільму;
 можливістю логічного виводу: метадані можна підрозділити на три шари: нижній шар — це «сирі» дані самі по собі; середній шар — метадані, що описують ці дані; верхній шар — метадані, які дозволяють робити логічний вивід, використовуючи другий шар.

Метаданими на практиці зазвичай називають дані, представлені відповідно до одного з форматів метаданих.

Формат метаданих — це стандарт, призначений для формального опису деякої категорії ресурсів (об'єктів, сутностей тощо). Такий стандарт зазвичай включає набір полів (атрибутів, властивостей, елементів метаданих), що дозволяють характеризувати даний об'єкт. Наприклад, формат MARC дозволяє описувати книги (і не тільки книги), містить поля для опису назви, автора, тематики і безлічі інших характеристик (формат MARC дозволяє описати сотні характеристик)[4].

#### Електронні ресурси Університету

Під *електронними ресурсами* (ЕР) розуміють навчальні, наукові, інформаційні, довідкові матеріали та засоби, розроблені в електронній формі та представлені на носіях будь-якого типу або розміщені у комп'ютерних мережах, які відтворюються за допомогою електронних цифрових технічних засобів і необхідні для ефективної організації навчально-виховного процесу, в частині, що стосується його наповнення якісними навчально-методичними матеріалами.

До основних видів ЕР належать електронні документи, електронні видання, електронні бібліотеки, електронні навчальні курси, інформаційні системи тощо. Залежно від реалізованого до них доступу, ЕР поділяють на відкриті та з обмеженим доступом. Для *відкритих* ЕР характерним є безкоштовний, швидкий, постійний, повнотекстовий доступ в режимі реального часу до наукових та навчальних матеріалів, що реалізується для будь-якого користувача у глобальній інформаційній мережі.

| Назва                                                                                 | Електронна адреса                                                                    |
|---------------------------------------------------------------------------------------|--------------------------------------------------------------------------------------|
| Відкриті (доступ                                                                      | ні з зовнішньої мережі)                                                              |
| Портал Університету                                                                   | http://kubg.edu.ua/                                                                  |
| Університет у Facebook                                                                | https://www.facebook.com/grinchenkouniversity                                        |
| Університет у ВКонтакте                                                               | http://vk.com/public24774525                                                         |
| Університет у Twitter                                                                 | https://twitter.com/nash_kubg                                                        |
| Університет у Instagram                                                               | http://instagram.com/grinchenkouniversity                                            |
| Бібліотека                                                                            | http://library.kubg.edu.ua/                                                          |
| Електронний каталог АБІС Коха                                                         | http://lib.kubg.edu.ua/                                                              |
| Електронний каталог Web IPБIC                                                         | http://ek.kubg.edu.ua/                                                               |
| Платформа електронного навчання<br>з електронними навчальними курсами                 | http://e-learning.kubg.edu.ua/                                                       |
| Інституційний репозиторій                                                             | http://elibrary.kubg.edu.ua/                                                         |
| Вікі-портал                                                                           | http://wiki.kubg.edu.ua/                                                             |
| База кваліфікаційних (магістерських) робіт<br>з автоматизованою перевіркою на плагіат | http://resbase.kubg.edu.ua/                                                          |
| Наукові електронні видання                                                            | http://kubg.edu.ua/2012-08-15-10-06-19/180-<br>resursy/2402-elektronni-vydannia.html |
| Наукові публікації магістрантів                                                       | http://masters.kubg.edu.ua/                                                          |
| А-Студія (Телестудія)                                                                 | http://astudia.kubg.edu.ua/                                                          |
| З обмеженим доступом (доступн                                                         | і з внутрішньої мережі Університету)                                                 |
| Електронний репозиторій                                                               | http://elib.kmpu.edu.ua/                                                             |
| Платформа для електронного тестування                                                 | http://testing.kubg.edu.ua/                                                          |
| База магістерських робіт 2013                                                         | http://mt.kubg.edu.ua/                                                               |
| Система «Антиплагіат»                                                                 | http://antiplagiat.kubg.edu.ua/                                                      |

### ЕЛЕКТРОННІ РЕСУРСИ УНІВЕРСИТЕТУ

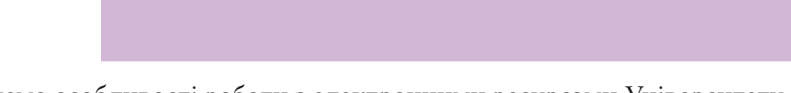

Розглянемо особливості роботи з електронними ресурсами Університету. Для роботи з ресурсами відкритого доступу в глобальній мережі достатньо ввести до адресного рядка інтернет-браузера URL-адресу обраного ресурсу. В мережах кожного електронного ресурсу існують правила, з якими можна ознайомитися у відповідному розділі. Далі буде описано призначення та правила користування всіма електронними ресурсами Університету.

|     |                               | 110 | 1.574 | and the second second second second second second second second second second second second second second second | 10.12 | 11 | 1 |
|-----|-------------------------------|-----|-------|----------------------------------------------------------------------------------------------------|-------|----|---|
| ( - | 🕘 http://masters.kubg.edu.ua/ |     |       |                                                                                                    |       |    | 8 |
| ~   |                               |     |       |                                                                                                    |       |    |   |

Для доступу до електронних ресурсів в мережі Університету необхідно авторизуватися (ввести логін та пароль) у системі (*puc. 8*) та обрати необхідний ресурс. Логіни та паролі доступу можна отримати за особистим запитом у навчальних відділах кожного структурного підрозділу Університету — інститутах чи Університетському коледжі. У разі виникнення проблем із доступом можна звернутися за допомогою до співробітників науково-дослідної лабораторії (НДЛ) інформатизації освіти (ndl.io@kubg.edu.ua, тел. 485–20–87).

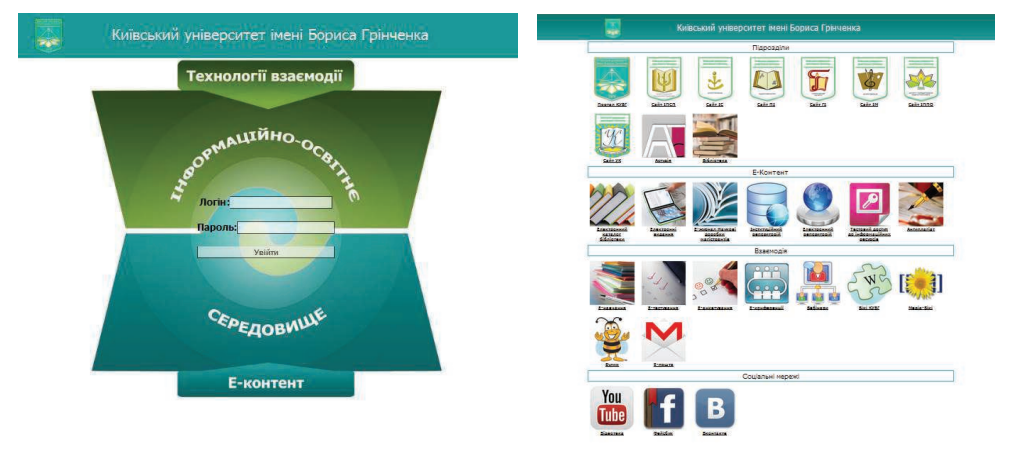

Рис. 8. Вікна доступу та вибору електронних ресурсів Університету

**Інтернет-портал Університету (http://kubg.edu.ua/)** є одним із офіційних джерел доступу до інформації, створений для висвітлення діяльності Університету та його структурних підрозділів, взаємообміну відомостями з іншими навчальними та науковими закладами, органами державної влади України й органами місцевого самоврядування з питань, пов'язаних із діяльністю Університету, інформаційної взаємодії з іншими організаціями, громадськістю.

Користувачі порталу отримують доступ до довідкової інформації, систем реєстрації, пошуку та допомоги, сервісів новин і повідомлень про події, бібліографічних пошукових систем та електронних бібліотек, унікального електронного навчального контенту.

Мета створення Інтернет-порталу Університету:

— представлення та популяризація діяльності Університету в мережі Інтернет;

— інформаційний супровід навчального процесу, наукової, соціально-гуманітарної, профорієнтаційної, видавничої діяльності, міжнародного співробітництва, спортивних досягнень, організації дозвілля викладачів, співробітників, аспірантів, студентів і слухачів.

Основними структурними елементами Інтернет-порталу Університету (*puc. 9*) є: — *тематичні розділи:* 

**Інформація** — вступникам, студентам, аспірантам, науковцям, співробітникам та випускникам;

**Про Університет** — візитівка, конференція трудового колективу, Вчена рада Університету, Ректорат, корпоративна культура;

**Ресурси** — ключові документи Університету, кошторис, закупівлі, електронне середовище, сервіси, вебометричний рейтинг Університету;

**Структура** — Інститути, коледж, бібліотека, телестудія, інші підрозділи Університету, соціальний проект;

- мобільні рубрики («Вступникам», «Анонси», «Події»);

- *швидкий перехід на сайти* інститутів / коледжу;

— тематичні банери, які дозволяють здійснити перехід на відповідні сайти (Європейська асоціація освіти дорослих, Інтернаціональна асоціація університетів, Європейська асоціація університетів, Велика Хартія Університетів, проект ТЕМРUS, Департамент освіти і науки, молоді та спорту, Міністерство освіти і науки України, Університет в соціальних мережах — Facebook, Вконтакте, Twitter, Instagram), канал Університету в Youtube, завітати до навчального центру SMART та Microsoft IT-Академії, переглянути 3D тур Університетом, ознайомитись із його буклетом та підписатися на канал основних новин Університету).

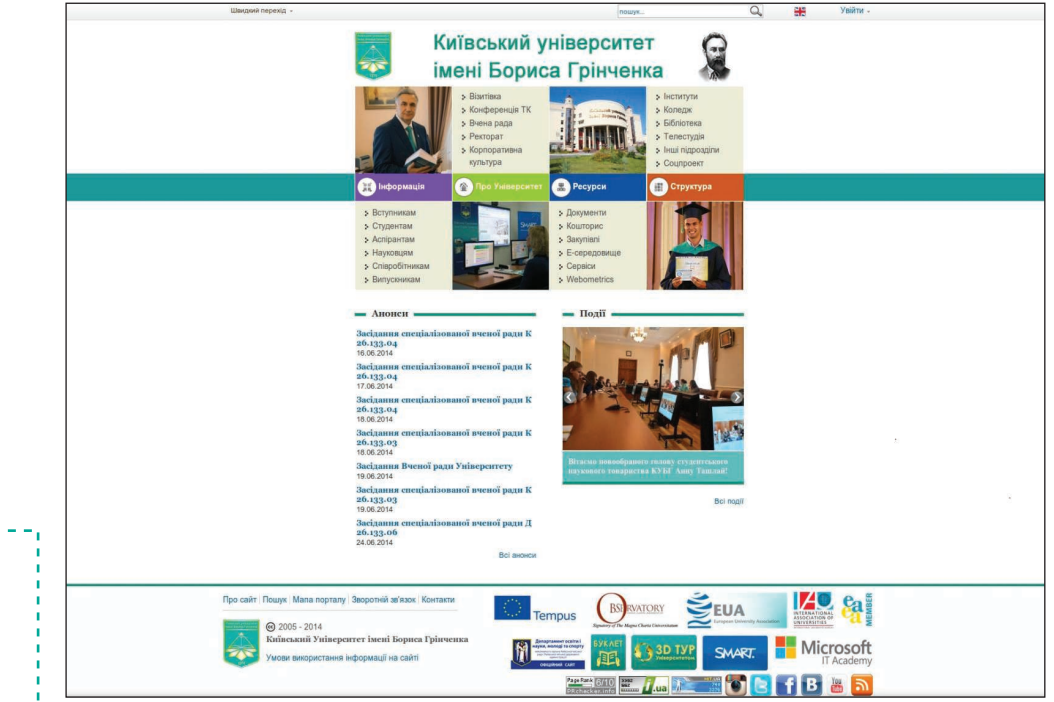

Рис. 9. Головна сторінка порталу Університету

За допомогою меню порталу Корпоративна культура (Про Університет) ви можете дізнатись про місію Університету, його цінності та особливості університетської культури.

Завітавши на **Сторінку Ректора** (*puc. 10*), маєте змогу звернутися з пропозицією, скаргою, висловити власну думку без зайвих бюрократичних процедур, написавши лист на особисту пошту Віктора Олександровича Огнев'юка.

| 🐴 Інформація 🔹 Про Університет 🖛                  | Ресурси Структура                                                                                                    |
|---------------------------------------------------|----------------------------------------------------------------------------------------------------|
| Зи тут: Головна 🕨 Про Університет 🕨 Візитівка 🕨 I | Ректорат » Ректор » Контакти                                                                                                    |
|                                                   | че 🕈 💌 🕈 Подлитися                                                                                                    |
| Ректорат                                          | Шановні пані та панове!                                                                                                    |
| Deurope                                           | Бувають моменти, коли хочеться звернутися з пропозицією, скаргою, висловити                                                                        |
| Eiomathin                                         | думку особисто ректору університету без заивих оюрократичних процедур. Тому пролоную Вам бесіду зі мною тет-а-тет. Я залевняю Вас, що ніхто з моїх |
| <ul> <li>• Enor</li> </ul>                        | помічників не має доступу до цієї адреси електронної пошти. У цьому                                                                                |
| Контакти                                          | електронному кабінеті ми будемо говорити один з одним без свідків. Свої листи наломпайте на електрону адпесу гестого киро ефица                    |
| • Проректори                                      |                                                                                                    |
| <ul> <li>Директори</li> </ul>                     | Запрошую до комунікації                                                                                                    |
| <ul> <li>Радники ректора</li> </ul>               |                                                                                                    |
| • Помічник ректора                                |                                                                                                    |
|                                                   |                                                                                                    |

Рис. 10. Сторінка Ректора на порталі Університету

Скориставшись меню Інформація Студентам, ви маєте змогу ознайомитись зі ст дентськими новинами, розкладом навчальни занять, а також взяти участь у електронног анкетуванні, яке проводиться за допомого електронних анкет (*puc. 11*) і займе лише 3-5 вашого часу.

Для зручності пошуку та навігації на порта і сайтах структурних підрозділів обрано єдини шаблон, завдяки якому ви зможете знайти нес хідні відомості, скориставшись меню-лінкая головної сторінки ресурсу.

Ось як, наприклад, виглядають головні сторі ки сайтів структурних підрозділів Університе (*puc. 12*):

іверситет імені Бориса Грін

Університетський коледж

вський ун

| нформація —                                                                                                    | Анкетування                                                                                                    |                                                                                                    |                         |
|----------------------------------------------------------------------------------------------------|----------------------------------------------------------------------------------------------------|----------------------------------------------------------------------------------------------------|-------------------------|
| йомитись зі сту-<br>цом навчальних<br>у електронному<br>за допомогою<br>іме лише 3—5 хв<br>ігації на порталі<br>з обрано єдиний<br>ете знайти необ-<br>ь меню-лінками<br>ъ головні сторін-<br>пів Університету                                                                                                    | Прізвище, ім'я,<br>по-батькові<br>Інститут<br>*<br>Курс<br>*<br>Спеціальність<br>*<br>Група<br>*<br>Якими<br>е-ресурсами<br>Університету Ви<br>користуєтесь?                                                                                                    | <ul> <li>Wiki</li> <li>Wiki</li> <li>Університету</li> <li>Інституційний<br/>репозиторій</li> <li>Електронний<br/>каталог</li> <li>Дистанційне<br/>навчання</li> <li>Електронний</li> </ul>                                                                                                    | СЕРЕЛОВИШІ УНІВЕРСИТЕТУ |
| Рис. 11. Вигляд анкети                                                                                                    |                                                                                                    | Відправити                                                                                                    |                         |
| rypa<br>rypa<br>rypa | ський університет імені Бор<br>састогічний інст<br>2. Вантва<br>2. Анракторат<br>2. Анракторат<br>2. Осцальний<br>проект<br>Ф. Про институт<br>2. Соцальний<br>С. Соцальний<br>С. Соцальний<br>С. Соцальний<br>С. Соцальний<br>2. Вентерата<br>2. Соцальний<br>2. Соцальний<br>3. Соцальний<br>3. Соцальний | Prevention of the second second secon | Я — В ІНФОРМАЦІЙНО      |

Рис. 12. Головні сторінки сайтів Університетського коледжу і Педагогічного інституту

#### URL-АДРЕСИ ОСНОВНИХ СТРУКТУРНИХ ПІДРОЗДІЛІВ УНІВЕРСИТЕТУ

| Гуманітарний інститут                       | http://gi.kubg.edu.ua/      |
|---------------------------------------------|-----------------------------|
| Інститут суспільства                        | http://is.kubg.edu.ua/      |
| Педагогічний інститут                       | http://pi.kubg.edu.ua/      |
| Інститут мистецтва                          | http://im.kubg.edu.ua/      |
| Інститут людини                             | http://il.kubg.edu.ua/      |
| Університетський коледж                     | http://uk.kubg.edu.ua/      |
| Інститут післядипломної педагогічної освіти | http://ippo.kubg.edu.ua/    |
| Телестудія                                  | http://astudia.kubg.edu.ua/ |
| Бібліотека                                  | http://library.kubg.edu.ua/ |

Вибір меню порталу **Е-середовище (Ресурси)** дозволить користуватися електронними ресурсами Університету (*рис. 13*), працювати з електронним навчальним контентом, використовувати технології е-взаємодії та е-співпраці між студентами, студентами та викладачами, студентами та адміністрацією.

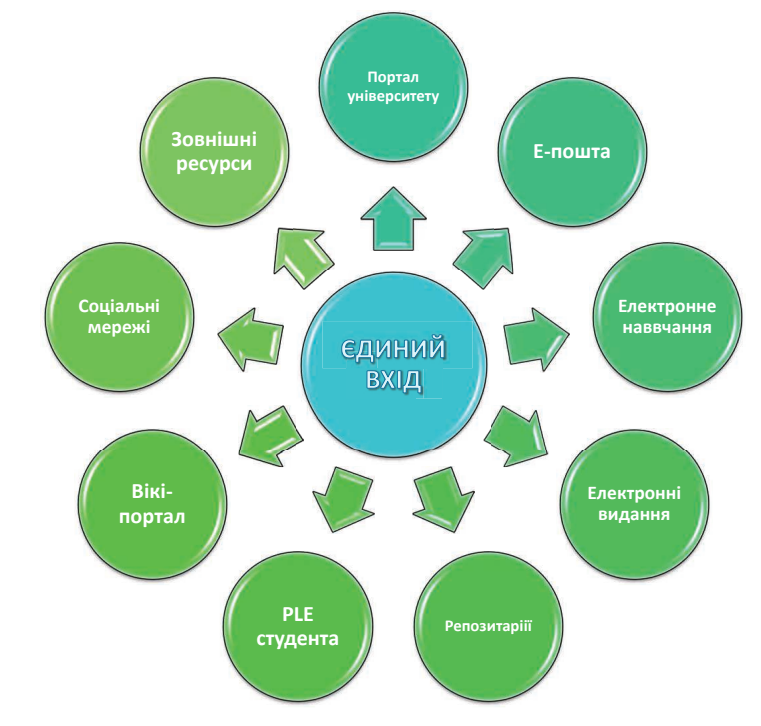

Рис. 13. Структура електронного середовища Університету

Важливим підрозділом Університету є **бібліотека**, діяльність якої спрямована на підвищення рівня і якості бібліотечно-інформаційного обслуговування навчального процесу, наукової та інноваційної діяльності; створення єдиного інформаційно-комунікативного середовища Університету та інтеграцію бібліотечних ресурсів у світову мережу освітніх послуг і наукових комунікацій.

Бібліотека Київського університету імені Бориса Грінченка складається з *чотирьох автономних бібліотек* – бібліотеки головного приміщення та філій, розташованих у навчальних корпусах університету.

#### Головне приміщення

- Гуманітарний інститут
- ▶ Інститут суспільства
- м. Київ, вул. Маршала Тимошенка, 13-б
- Тел.: 461-02-49, lidrary@kubg.edu.ua

Бібліотека головного приміщення забезпечує навчальновиховний та науковий процеси Гуманітарного інституту та Інституту суспільства. У фонді бібліотеки зібрана література з питань української та іноземної філології, історії, філософії, економіки, правознавства, інформатики, рекламної діяльності, журналістики, перекладу, видавничої та бібліотечної справи.

#### Філія 1

- ▶ Інститут людини
- Інститут післядипломної педагогічної освіти
- м. Київ, просп. П. Тичини, 17

Тел: 553-28-07, library.il@kubg.edu.ua

Бібліотека Філії № 1 забезпечує науковий і навчальний процеси Інституту людини та Інституту післядипломної освіти. До послуг користувачів література з педагогіки, психології та соціальної роботи; методична література для педагогічних працівників дошкільних, позашкільних та загальноосвітніх навчальних закладів

#### Філія 2

- Педагогічний інститут
- Інститут мистецтв
- м. Київ, бульв. Давидова, 18/2
- library.pi@kubg.edu.ua

Філія 2 забезпечує навчально-виховний та науковий процеси Педагогічного інституту та Інституту мистецтв. До послуг користувачів бібліотеки література з педагогіки і психології, дошкільної, початкової та мистецької освіти. У фондах бібліотеки понад 16 тис. літератури з мистецтва, зокрема понад 8 тис. нотних видань

#### Філія З

Університетський коледж м. Київ, просп. Ю. Гагаріна, 16 Тел.: 559-83-81, biblio\_uk@kmpu.edu.ua

Бібліотека Університетського коледжу (Філія 3) має універсальні за своїм складом бібліотечні фонди, що забезпечують загальноосвітню та професійну підготовку OKP «Молодший спеціаліст». Своїм користувачам бібліотека пропонує також видання з дошкільної, початкової, мистецької освіти дизайну, фізичної культури і спорту правознавства, журналістики, видавничої справи, діловодства та бібліотечної справи.

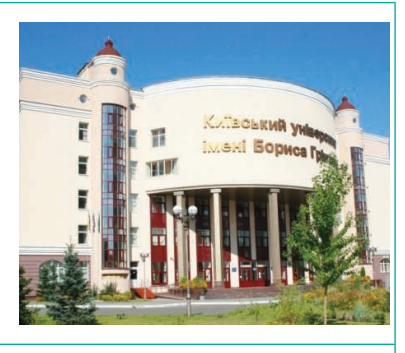

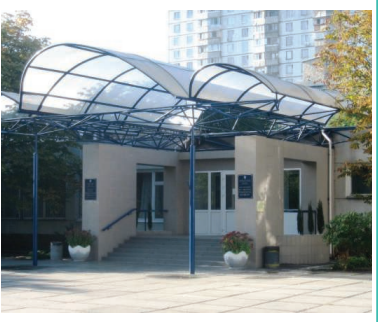

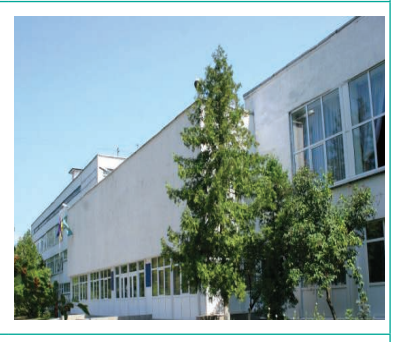

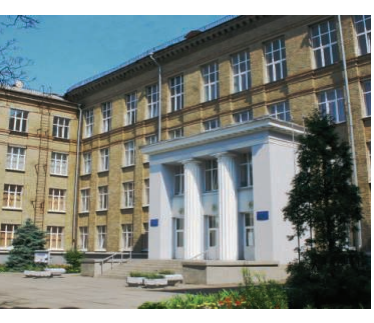

#### ІНФОРМАЦІЙНІ РЕСУРСИ БІБЛІОТЕКИ

#### Коротка довідка в цифрах:

**Документний фонд** бібліотеки налічує більше ніж 300 тис прим., із них:

| навчальних видань           |
|-----------------------------|
| наукових видань             |
| літературно-художніх видань |
| рідкісних та цінних видань  |
| <i></i>                     |

251 000 прим. 11 000 прим. 21 000 прим. 184 прим.

Щорічно бібліотека передплачує приблизно 140 назв періодичних видань, у тому числі:

газет 12 назв

журналів 123 назви

#### До послуг користувачів:

- 4 комп'ютеризовані читальні зали;
- 4 абонементи у навчальних корпусах Університету.

#### Електронна колекція EBSCO

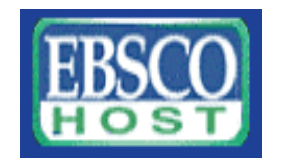

*EBSCOhost* — служба, що надає доступ до баз даних англомовних періодичних видань. Частина статей в базах надається у вигляді повних текстів, частина — тільки в вигляді анотацій (abstracts). В EBSCO включені як нові номери журналів, так і архів — для деяких видань — **до 1950-х років.** 

Найбільш актуальними є колекції "Academic Search Premier", "Buisness Source Premier" и "MasterFILE Premier", у яких представлені журнали з педагогіки, освіти, економіки, менеджменту, соціології, політології, правознавству та ін.

На сайті Бібліотеки є **навігатор з ресурсів відкритого доступу** Бази даних відкритого доступу, де подано перелік відкритих електронних колекцій, інституційних репозитаріїв та баз даних:

• DOAJ (Directory of Open Access Journals)E-LIS (E-Prints in Llibrary and Information Science) — директорія журналів вільного доступу. Надає доступ до повнотекстових рецензованих наукових журналів з усіх галузей знань різними мовами.

• *CogPrints* — архів з психології, неврології, біології, лінгвістики, філософії та медицини, антропології та комп'ютерних наук.

• *Free Electronic Mathematics Journals* – посилання на електронні журнали з математики відомих університетських видавництв.

• *Hindawi Publishing Journals* — більше 100 рецензованих журналів із інженерії, математики, фізики, природничих наук та медицини у відкритому доступі.

• *InTech (Journals)* – 5 наукових журналів відкритого доступу.

• *Internet Public Library* — сервісний центр публічних послуг та навчальне середовище.

• Journals4Free — портал журналів з понад 7000 назв академічних журналів.

• OAPEN (Open Access Publishing in European Networks) — Міжнародний проект відкритого доступу до монографій в галузі гуманітарних та соціальних наук.

• *ROAR (Registry of Open Access Repositories)* — доступ до репозитаріїв з усього світу.

• *ScientificCommons.org* – забезпечує вільний доступ до наукових робіт різноманітної тематики, опублікованих та розташованих у відкритих архівах усього світу.

• SPN (Social Psychology Network) — соціальна та навчальна мережа з психології.

З метою забезпечення оперативного пошуку документів з усього фонду бібліотеки та подальшого їх замовленням через Інтернет створено електронний каталог (http://ek.kubg.edu.ua) бібліотеки Університету (*puc. 14*), де на стартовій сторінці рекомендації стосовно пошуку та відображено меню для різних типів пошуку, а саме — стандартний, розширений, професійний, за словником, ДРНТІ-навігатор, ББК-навігатор, статистика звернень.

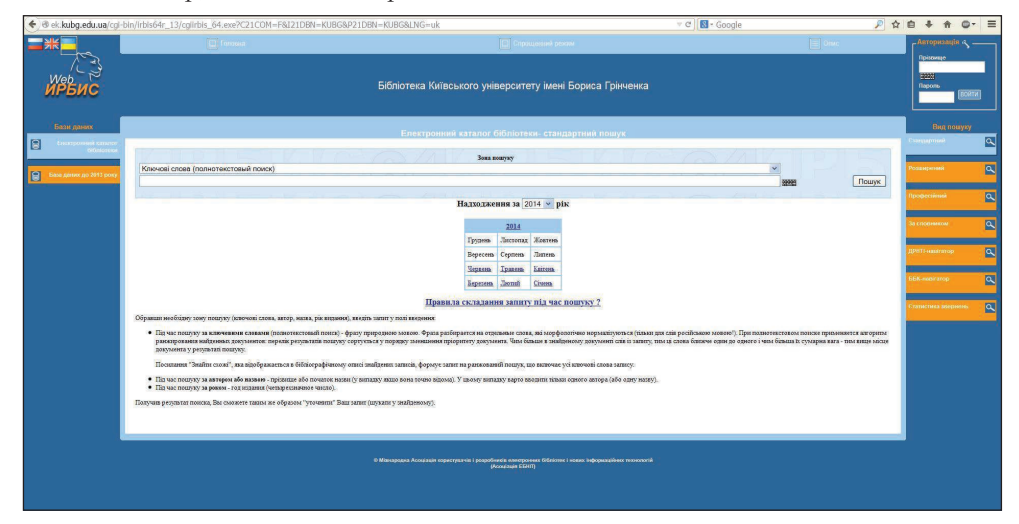

Рис. 14. Сторінка електронного каталогу бібліотеки Університету

**Електронний репозиторій** (http://elib.kubg.edu.ua/) — це електронний ресурс бібліотеки, який містить понад 4 000 електронних навчальних, навчально-методичних, наукових, художніх, довідкових, рідкісних друкованих видань в електронній формі (*puc. 15*). До повнотекстових електронних ресурсів бібліотеки можна потрапити лише з внутрішньої локальної мережі Університету. При цьому обов'язково слід мати власний логін та пароль.

|                                                                                                    | КИЇВСЬКИЙ УНІВЕРСИТЕТ ІМЕНІ В          | БОРИСА ГРІНЧЕНКА |
|----------------------------------------------------------------------------------------------------|----------------------------------------|------------------|
|                                                                                                    | Електроннии репоз                      | витории          |
| по рокам   Перегляд по темам   In English                                                            |                                        |                  |
|                                                                                                    |                                        | Пошу             |
| Бібліотека КУБГ вітає                                                                                | Bac!                                   |                  |
|                                                                                                    | 🔊 Атом 🔊 RSS 1.0 🔊 RSS 2.0             |                  |
| Останні внесення                                                                                     |                                        |                  |
| Переглянути документи, внесені в архів за останній тиждень.                                          |                                        |                  |
| Пошук по репозиторію                                                                                 |                                        |                  |
| Пошук по репозиторію з використанням всього набору полів. Для шв<br>поле у верхній частині сторінки. | видкого пошуку використовуйте пошукове |                  |
| Перегляд репозиторію                                                                                 |                                        |                  |
| Переглянути документи репозиторію по темам.                                                          |                                        |                  |
| Про цей репозиторій                                                                                  |                                        |                  |
|                                                                                                    |                                        |                  |

Рис. 15. Електронний внутрішній репозиторій Університету

До основних способів пошуку в репозиторії належать перегляд матеріалів та використання спеціальних інструментів пошуку. За допомогою перегляду можна переходити зі сторінки на сторінку, шукаючи потрібні дані за такими критеріями: рік, тема (*puc. 16*), відділ. Перегляд використовується, якщо ви конкретно не знаєте, що хочете знайти. Недоліком цього способу пошуку є те, що можна досить довго подорожувати сторінками сайту.

| Тема: рубрикатор КУБГ                      |                                                 |  |  |  |  |
|--------------------------------------------|-------------------------------------------------|--|--|--|--|
| Класифікатори (4201)                       |                                                 |  |  |  |  |
| <ul> <li>рубрикатор КУБГ (4</li> </ul>     | (191)                                           |  |  |  |  |
| <ul> <li>01.Авторефера</li> </ul>          | ати                                             |  |  |  |  |
| <ul> <li>02 Дисертації (</li> </ul>        | (1)                                             |  |  |  |  |
| <ul> <li>03.3бірник науі</li> </ul>        | кових праць (6)                                 |  |  |  |  |
| <ul> <li>04.Кращі студе</li> </ul>         | нтські роботи (3)                               |  |  |  |  |
| <ul> <li>05.Матеріали к</li> </ul>         | онференцій (7)                                  |  |  |  |  |
| <ul> <li><u>06.Магістерськ</u></li> </ul>  | і роботи                                        |  |  |  |  |
| <ul> <li>07.Напрямки на</li> </ul>         | аукових досліджень                              |  |  |  |  |
| • 08.Навчально-                            | методична література (4125)                     |  |  |  |  |
| <ul> <li>09.Нормативно</li> </ul>          | о-правове забезпечення освітньої діяльності (1) |  |  |  |  |
| <ul> <li><u>10.Статті в пер</u></li> </ul> | ріодичних виданнях (6)                          |  |  |  |  |
| <ul> <li>11.БОРИС ГРІН</li> </ul>          | HEHKO (42)                                      |  |  |  |  |

Рис. 16. Рубрикатор внутрішнього репозиторію

Форми простого та розширеного пошуку мають спеціальні засоби організації пошуку відомостей за певними ознаками, що забезпечує ефективний пошук потрібних матеріалів.

Для простого пошуку слід вибрати кнопку <*Пошук*> (верхня права частина веб-сторінки); у вікні Простий пошук, що відкрилося (*puc. 17*), слід ввести в поле Елемент ключове слово (пошуковий термін). У полі *Елемент* за допомогою меню, яке розміщене справа, обрати одне із ключових слів — *Кожний* або *Будь-який* (Кожний — пошук документів, які містять усі вказані ключові слова відповідного поля; Будь-який — пошук документів, які містять будь-які з указаних термінів відповідного поля). За необхідності можна задати значення поля *Порядок виведення результатів* (за роками, автором або назвою) та обрати кнопку <*Пошук*>.

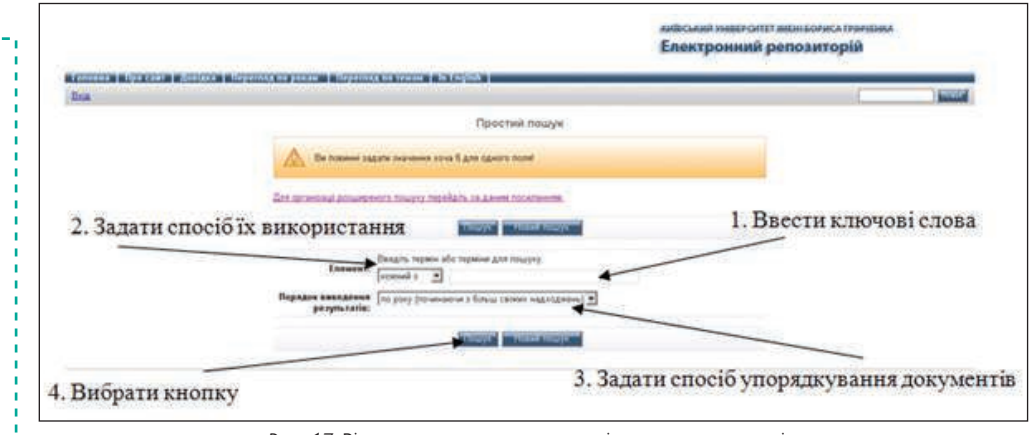

Рис. 17. Вікно простого пошуку внутрішнього репозиторію

Я – В ІНФОРМАЦІЙНОМУ СЕРЕДОВИЩІ УНІВЕРСИТЕТУ

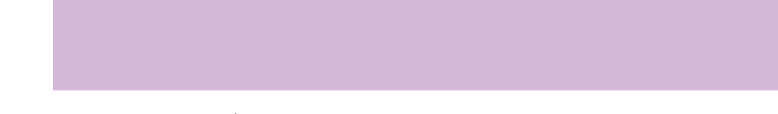

Детальна інструкція щодо роботи з електронними ресурсами внутрішнього репозиторію знаходиться в меню **Довідка е-репозиторію**.

Інституційний репозиторій (IP) (http://elibrary.kubg.edu.ua) — це окремий ресурс, створений для ознайомлення з науковими публікаціями викладачів Університету, що знаходиться у вільному доступі. Станом на 1 червня 2014 р. в IP розмістили власні наукові доробки понад 460 науково-педагогічних працівників Університету (більш ніж 2500 наукових статей). Основне призначення IP — накопичення, систематизація та зберігання в електронному вигляді інтелектуальних продуктів наукового загалу Університету, надання відкритого доступу до них засобами Інтернет-технологій, поширення наукових матеріалів у світовому науково-освітньому просторі. Здійснювати пошук в інституційному репозиторії можна за різними критеріями, як: автор (викладач), підрозділ, тема, рік, а також є можливість скористатись розширеним пошуком (*puc. 18*).

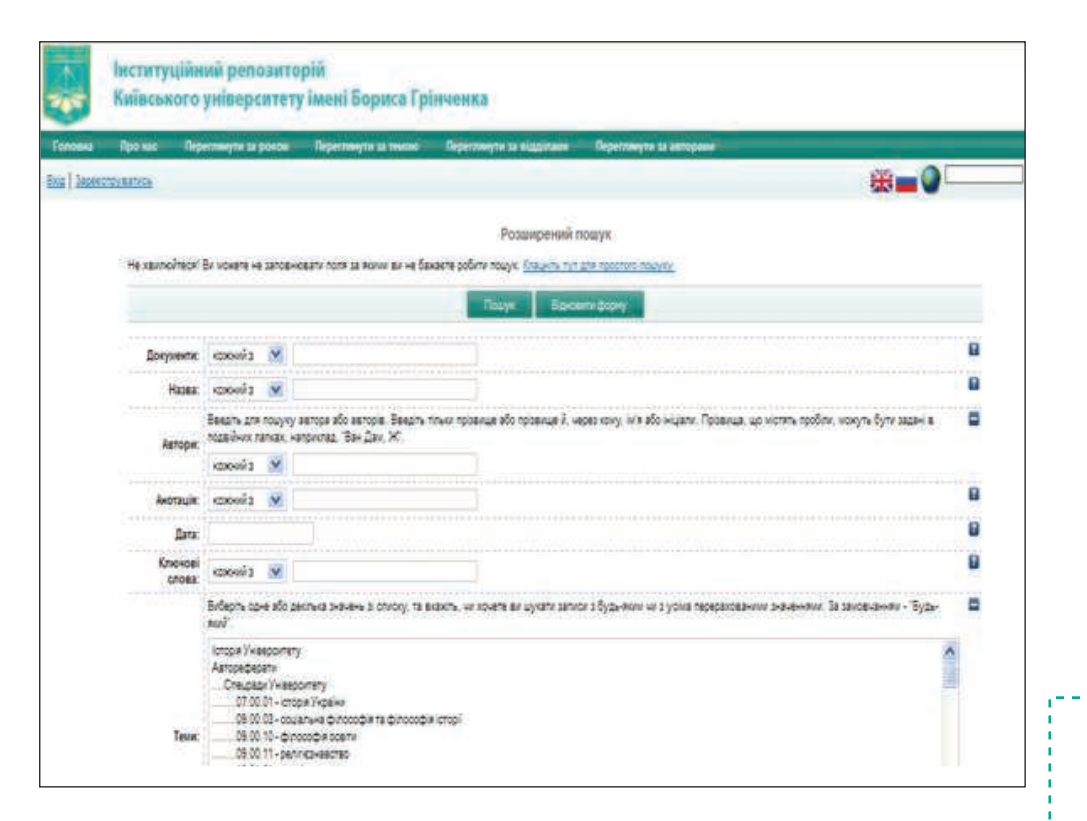

Рис. 18. Вікно розширеного пошуку інституційного репозиторію

Поряд із кожним пошуковим полем розміщено символ «?» (Допомога), при обранні якого над пошуковим полем буде відображатись підказка для його заповнення.

Ознайомитись із найпопулярнішими авторами та науковими доробками (*puc. 19*) можна завдяки меню *Статистика IP*, завдяки якому можна також сформувати загальний, порівняльний та розширений звіти.

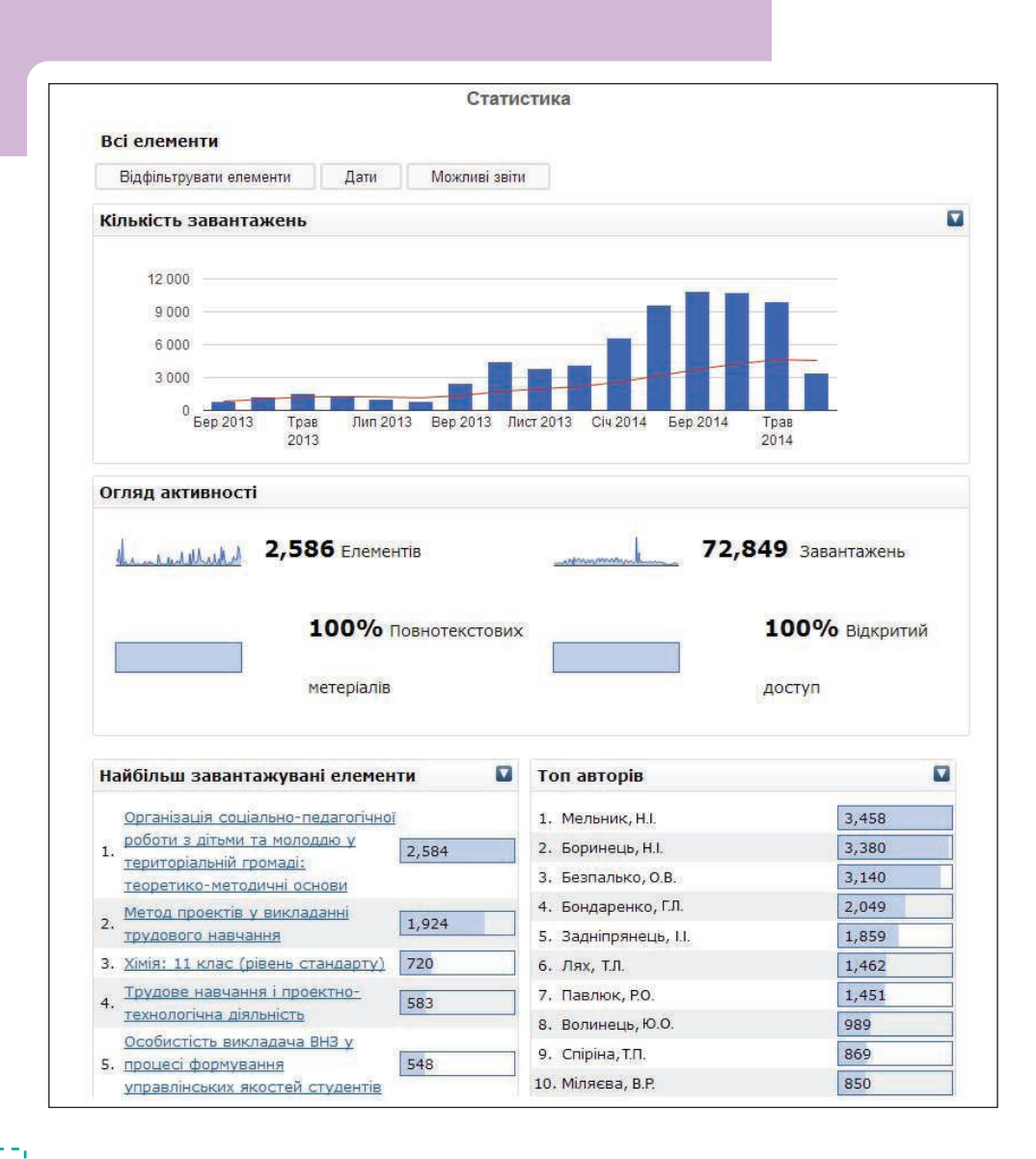

#### Рис. 19. Статистика Інституційного репозиторію

Ще одним ресурсом, в якому можна ознайомитись із науковими напрацюваннями студентів і викладачів, є електронні журнали.

**Електронні журнали** — це види періодичних журнальних видань, які подають публікації у певних електронних форматах. В Університеті створено 7 е-журналів, серед яких такі: «Педагогічна освіта: теорія і практика», «Синопсис: текст, контекст, медіа», «Літературний процес: методологія, імена, тенденції», «Магістерські дослідження», «Studia Philologica (Філологічні студії)», «Освітологічний дискурс», «Наукові здобутки студентів Інституту людини» (*рис. 20*).

Вікі-портал Університету (wiki.kubg.edu.ua) (*puc. 21*) створено як платформу, призначену для реалізації освітніх технологій, орієнтованих на активну діяльність студентів та викладачів, всіх учасників навчально-виховного процесу. Наповнення ресурсу здійснюється спільними зусиллями великої кількості грінченківців.

| in energiance by fee<br>pean gentation (h<br>Reference) December<br>in charge and index 1.                                                                                                    | ens, rengenci il bioliti i lotta<br>espanere: granere: granere<br>estati i il tereme chine: la tesene shore: la tesene i finat<br>della della della della della della della della della della della della della<br>Histoperspinati il ponere: il terenzionarità, intenta renziona<br>della della della della della della della della | pearan Ok. <sup>M9</sup> (Ingangek.<br>S = konter<br>IIII ÎI | Firefox<br>pent Jaczapin Brettpiner<br>Prosureent § 20107<br>La Index (Index)record found for<br>ta | ne granes<br>Tron, Mitager-stas, (2)() Source<br>tri<br>Mitager for a constant for any forward<br>Mitager for the constant<br>statement for any forward for a constant<br>statement for a constant for a constant for a constant<br>statement for a constant for a constant for a constant<br>statement for a constant for a constant for a constant<br>statement for a constant for a constant for a constant<br>statement for a constant for a constant for a constant for a constant<br>statement for a constant for a constant for a constant for a constant<br>statement for a constant for a constant for a con | ¶hatessen]™mpp<br>☆マ♂ [                                                                                                    | ngee. [] fie.()) la Jos (%)<br>* kontent | npannin - Mooilla Finnfo<br>at Jaczapor Bycrpyse<br>encras - D Posuccevit | s<br>min Cosesa<br>n. 3 zoorza hur. [Mittaerinsborn.] [] (Ulbaer<br>Harvord Agropolity Marinterinterint<br>Harvord Agropolity Marinterinterint                                                                                                    | TheDensent De |
|----------------------------------------------------------------------------------------------------|----------------------------------------------------------------------------------------------------|--------------------------------------------------------------|----------------------------------------------------------------------------------------------------|----------------------------------------------------------------------------------------------------|----------------------------------------------------------------------------------------------------|------------------------------------------|---------------------------------------------------------------------------|----------------------------------------------------------------------------------------------------|---------------|
| sun stars hit<br>dare for the second second sec |                                                                                                    |                                                              |                                                                                                    |                                                                                                    | 2002795<br>2002795<br>200270<br>2002795<br>200275<br>200275<br>20075<br>20075<br>200 |                                          |                                                                           | Image: Contract of the second second seco |               |

Рис. 20. Сторінки електронних журналів Університету

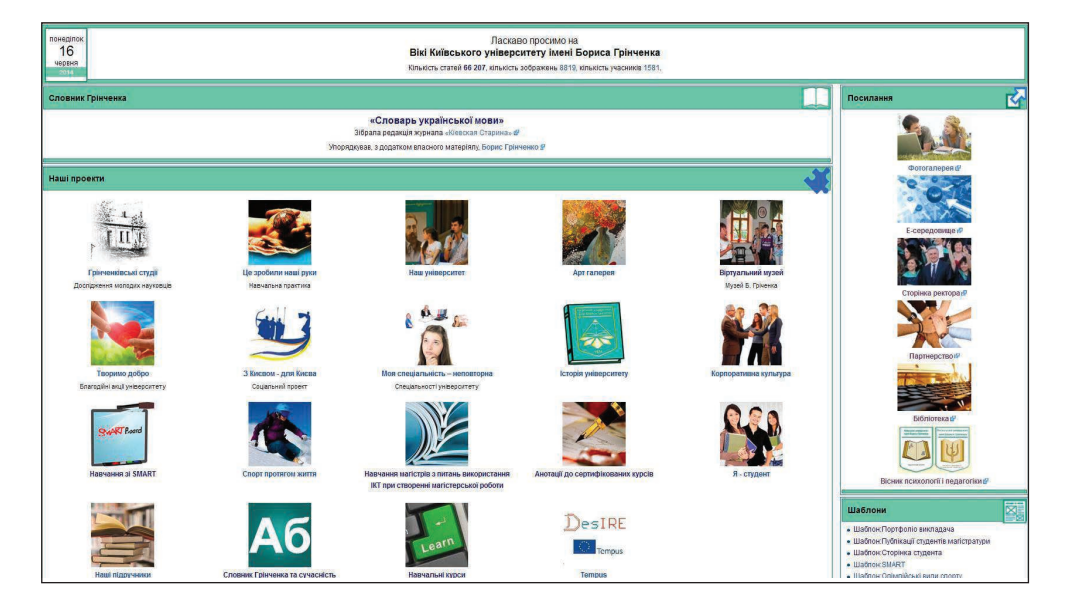

Рис. 21. Вікі-портал Університету

Вікі-сайт функціонує за спеціальною технологією, яка називається «вікі». Використовуючи вікі-технологію, **можна без будь-яких зусиль розміщувати різ**номанітні освітні веб-ресурси, обмінюватись думками, повторно використовувати розміщені веб-ресурси, створювати освітні веб-ресурси на основі внеску багатьох учасників. Ця технологія дозволяє вставляти зображення, опитування на відео, аудіо, карти знань та інші ресурси, створювати категорії для зручності.

- До основних характеристик Вікі-сайту відносяться:
- оперативна публікація матеріалів;

— встановлення та підтримка зв'язків між сторінками відповідно до правила: назва статті — посилання на цю статтю в тексті інших статей проекту;

— автоматична генерація та підтримка цілісності гіперпосилань між документами на сайті;

- створення складних документів/сторінок;
- здійснення контролю за версіями статей;

 автоматичне створення персональних сторінок учасників та персональних сторінок обговорення;

 можливість формування персонального списку спостережень та оновлення списку в реальному режимі часу;

— автоматична фіксація внеску учасника та відслідковування змін у ньому. Завдання, які можна виконувати на Вікі-порталі для навчання:

- написання рефератів анотація до реферату, аналіз реферату, оцінювання;
- складання бібліографії до теми анотований список на Інтернет-ресурси;
- анотування джерел з теми;
- складання глосарію термінів за даною тематикою;
- виконання описових робіт;
- складання інструкцій щодо здійснення тих чи інших операцій;
- обговорення та дискусії на рівні групи/курсу/спеціальності;

— порівняльний аналіз підходів різних авторів щодо розв'язання певних питань, проблем, означень тощо;

- побудова систем класифікації за визначеними класифікаційними ознаками;
- визначення критеріїв оцінки подій, явищ, процесів;
- огляд Інтернет-ресурсів з обраної теми;
- навчальні посібники, книги і журнали (наприклад, Wikibooks) тощо.

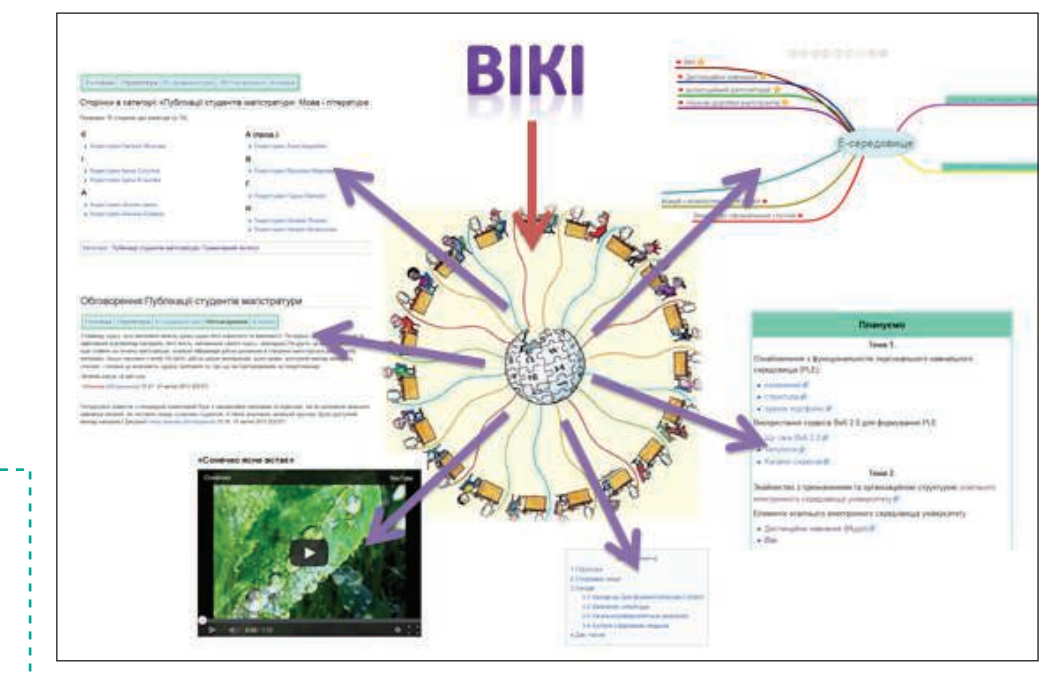

Рис. 22. Ресурси Вікі

Для того щоб кожен студент міг стати активним учасником, на порталі функціонують зазначені нижче проекти:

Я — В ІНФОРМАЦІЙНОМУ СЕРЕДОВИЩІ УНІВЕРСИТЕТУ

#### Проект

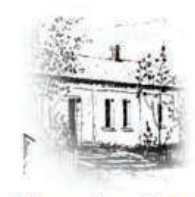

Грінченківські студії

Якщо Ти маєш наукові доробки та хочеш поділитись з усіма або взнати думку інших, -то цей проект саме для Тебе. Він призначений для відкритого доступу студентських наукових доробок з подальшим рецензуванням та обговоренням.Висвітлює діяльність СНТ

Створили якусь «ціка-

Розмістіть інструкцію

щодо її створення в цьо-

винку»?

му проекті

Опис

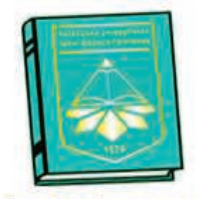

Проект

Проект призначений для ознайомлення загалу з історією Університету та враженнями про роки навчання у ньому

Опис

Історія університету

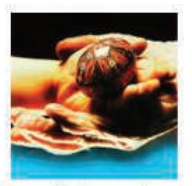

Це зробили наші руки

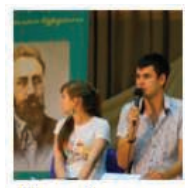

Наш університет

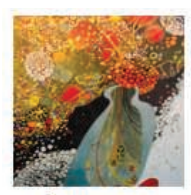

Арт галерея

Ваша група креативна? - створіть її сторінку в цьому проекті та додайте портфоліо кожного представника

Малюєш? Чи, може, спі-

ваєш або пишеш музику,

вірші? Презентуй себе

Проект призначено

для ознайомлення широкого загалу з витворами

для інших!

студентів

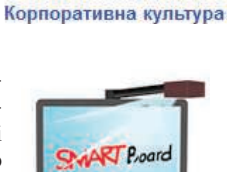

Проект для висвітлена навчання у SMART-

центрі

Корпоративна культура

Університету — це ціліс-

на система унікальних

ідентифікуючих ознак, творімо їх разом!

Навчання зі SMART

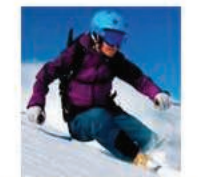

Ти за здоровий спосіб життя? – Закликай інших.

Знаєш гарну зарядку? — Поділись інструкцією. Цей проект створений саме для цього

Спорт протягом життя

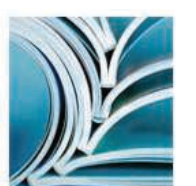

Проект для публікації робіт магістрантів

Віртуальний музей

Проект, присвячений життю і творчості Бориса Грінченка

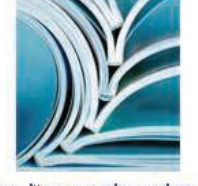

Публікації студентів магістратури

#### Проект

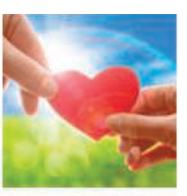

Творимо добро

Займаєшся благодійністю чи волонтерством? Заклич інших допомагати! Проект присвячений благодійній діяльності студентів

Опис

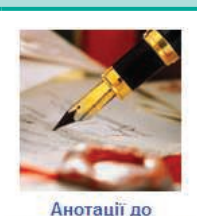

сертифікованих курсів

Проект

У цьому проекті можна познайомитись з анотаціями сертифікованих електронних навчальних курсів

Опис

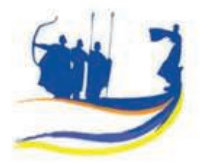

З Києвом - для Києва

Проект висвітлює соціальні заходи для киян, які проводяться студентами та викладачами Університету

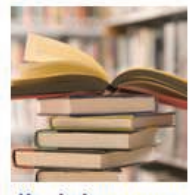

Наші підручники

Проект опису підручників, які представлені в Інституційному репозиторії та мають гриф МОН України

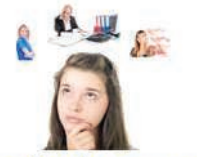

Чому ти обрав саме цю спеціальність? Чим вона унікальна? Хочеш поділитись своїми думками з іншими? Цей проект — для Тебе!

Проект підтримки курсу

Моя спеціальність – неповторна

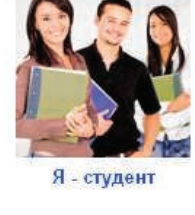

«Я-студент»

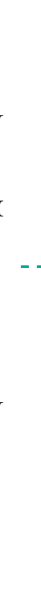

Проект для долучення якомога більшої кількості студентів до ознайомлення із унікальним словником, створеним Борисом Грінченком шляхом опрацювання Словник Грінченка та

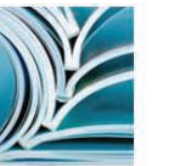

Навчання магістрів з питань використання ІКТ при створенні магістерської роботи

сучасність

кожного окремого слова Проект підтримки на-

вчання магістрів з питань використання інформаційно-комунікаційних технологій при створенні магістерської роботи

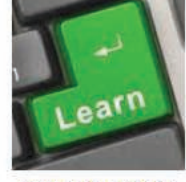

Навчальні курси

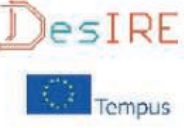

Tempus

Проект підтримки міжнародного проекту Tempus

Проект відкритих елек-

тронних навчальних

курсів

Першим колективним проектом Вікі-порталу є «Словарь української мови», до якого спочатку були додані у вигляді статей усі слова (68 тис. слів) словника Бориса Грінченка (рис. 23).

Я – В ІНФОРМАЦІЙНОМУ СЕРЕДОВИЩІ УНІВЕРСИТЕТУ

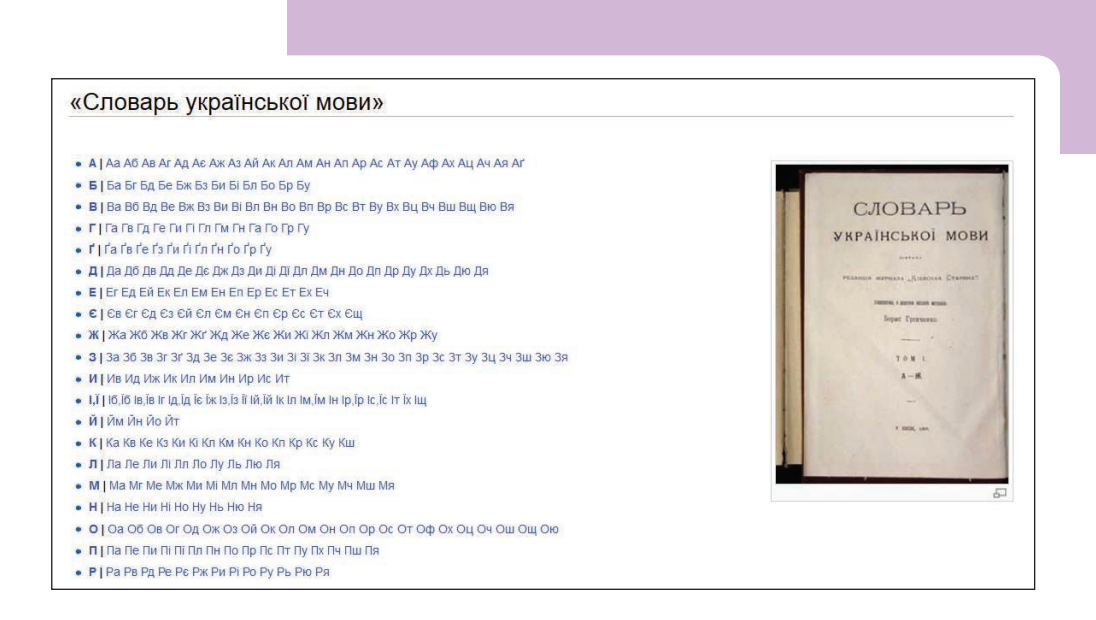

Рис. 23. Проект «Словарь української мови»

#### На сьогодні існують три електронні версії словника Грінченка на:

- сайті-збірці російсько-українських словників r2u.org.ua,

— спеціальному сайті hrinchenko.com, створеному за перевиданням АН УРСР 1958 р.,

— Вікі-порталі Київського університету імені Бориса Грінченка.

Завданням проекту є долучити якомога більше студентів до ознайомлення із унікальним словником, створеним Борисом Грінченком шляхом опрацювання кожного окремого слова:

- пояснення сучасного тлумачення,
- опис його в інших словниках,
- візуалізація за допомогою вставляння відповідних зображень та відео,

— пояснення через відео його тлумачення науковцями, суспільними діячами та студентами.

Для початку роботи з проектом потрібно обрати відповідне слово зі Словника, наприклад слово «Коваль» (*puc. 24*).

| таття Обговорення                                                                                                    | Читати                                                              | Перегляд                                                                  | Переглянути історію                                                                                                    | Пошук                                                                                                    | Перейти                                                                                                    | Пошук                                                                     |
|----------------------------------------------------------------------------------------------------|---------------------------------------------------------------------|---------------------------------------------------------------------------|----------------------------------------------------------------------------------------------------|----------------------------------------------------------------------------------------------------|----------------------------------------------------------------------------------------------------|---------------------------------------------------------------------------|
| Коваль                                                                                                    |                                                                     |                                                                           |                                                                                                    |                                                                                                    |                                                                                                    |                                                                           |
| Версія від 22:32, 6 вересн<br>(різн.) — Попередня верс                                                                              | ня 2012; Mata<br>ія • Поточна                                       | asar.ei (Обгово<br>версія (різн.)                                         | ррення * внесок)<br>• Новіша версія → (різн.)                                                                                          |                                                                                                    |                                                                                                    |                                                                           |
|                                                                                                    |                                                                     |                                                                           |                                                                                                    |                                                                                                    |                                                                                                    |                                                                           |
| Коваль, -ля, м. 1) Кузн                                                                                                    | нецъ. У куз                                                         | ні коваль, з                                                              | абувши про залізо в го                                                                                                    | рні, балакав з ху                                                                                        | торянами про чорну р                                                                                                    | аду. К.                                                                   |
| Коваль, -ля, м. 1) Кузн<br>ЧР. Коваль коня кує, а л<br>коваля. Стор. МПр. 155                                                       | нецъ. У куз<br>жаба і собі<br>. 3) Назван                           | ні коваль, з<br>ногу дає. Н<br>ніе отца нові                              | абувши про залізо є го<br>Іом. № 2548. 2) <b>Холо́д</b><br>орожденнаго (на кресті                                                      | <i>рні, балакав з ху</i><br>н <b>ий коваль</b> . Слі<br>інахъ). Мил. 24.                                 | торянами про чорну р<br>есарь. <i>Жінка старого</i><br>4) Названіе плохого ві                                           | аду. <mark>К.</mark><br>холодногі<br>ь ходу                               |
| Коваль, -ля, м. 1) Кузн<br>ЧР. Коваль коня кує, а л<br>коваля. Стор. МПр. 155<br>вола. КС. 1898. VII. 46.                           | іецъ. У куз<br>жаба і собі<br>. 3) Назван<br>5) Насѣк.:             | ні коваль, з<br>ногу дає. Н<br>ніе отца ново<br>щелкунъ, Е                | абуеши про залізо є го<br>Іом. № 2548. 2) Холо́д<br>орожденнаго (на кресті<br>Elater. Вх. Пч. І. 6. 6) =                               | <i>рні, балакав з ху</i><br>н <b>ий коваль</b> . Сли<br>инахъ). Мил. 24.<br><b>Коваляк.</b> Вх. Уг.      | торянами про чорну р<br>есарь. Жінка старого<br>4) Названіе плохого в<br>245. 7) Насък.: тарака                         | аду. <mark>К.</mark><br><i>холодного</i><br>ь ходу<br>анъ. Вх.            |
| Коваль, -ля, м. 1) Кузн<br>ЧР. Коваль коня кує, а<br>коваля. Стор. МПр. 155<br>вола. КС. 1898. VII. 46.<br>Уг. 245. 8) Кусокъ сала, | нецъ. У куз<br>жаба і собі<br>. 3) Назван<br>5) Насѣк.:<br>даваемый | ні коваль, з<br>ногу дає. Н<br>ніе отца нові<br>щелкунъ, Е<br>і лучшему г | абуеши про залізо є ас<br>юм. № 2548. 2) <b>Холо́д</b><br>орожденнаго (на кресті<br>Elater. Вх. Пч. І. 6. 6) =<br>онщику берлинъ и пло | рні, балакає з ху<br>ний коваль. Сли<br>инахъ). Мил. 24.<br>Коваляк. Вх. Уг.<br>товъ. <i>Він добре</i> з | торянами про чорну р<br>всарь. Жінка старого<br>4) Названіе плохого в<br>245. 7) Насѣк.: тарака<br>кене коваля дістане. | аду. <mark>К.</mark><br><i>холодного</i><br>ь ходу<br>анъ. Вх.<br>Любечъ. |

Рис. 24. Слово зі словника Бориса Грінченка

Потім на основі спеціально створеного шаблону доповнити вікі-статтю за відповідними напрямами (*puc. 25*).

| Сучасні словники                      |                |                                  |
|---------------------------------------|----------------|----------------------------------|
| Тлумачення слова у сучасних словниках |                |                                  |
| Ілюстрації                            |                |                                  |
|                                       |                |                                  |
| Conta de Aler Sal                     | Charles of the | THE REAL PROPERTY AND ADDRESS OF |
|                                       |                |                                  |
|                                       |                |                                  |
| Меліа                                 |                |                                  |
|                                       |                | <del>T</del>                     |
| Див. також                            |                |                                  |
| Джерела та література                 |                |                                  |
| Зовнішні посилання                    |                |                                  |

Рис. 25. Шаблон для створення вікі-статті проекту

Приклад вікі-статті, створеної студентами в рамках цього проекту, подано на рисунку (*puc. 26*).

| Коваль. Академічний                                                                                                   | і тлумачний словни                                                                                             | лк 🗗                                                                                                    |                                                                                                    |                                                                                                    |                                                              |
|----------------------------------------------------------------------------------------------------|----------------------------------------------------------------------------------------------------|----------------------------------------------------------------------------------------------------|----------------------------------------------------------------------------------------------------|----------------------------------------------------------------------------------------------------|--------------------------------------------------------------|
| КОВАЛЬ, я, чол. Май<br>тепле (Номис, 1864, №<br>залізо гартували (Тар<br>1950, 188); Здоровені<br>(Олександр Довженкі | стер,що куванням<br>№ 5927);Якби кайда<br>ас Шевченко, II, 195<br>аі, напівголі,спітніл<br>о, I, 1953,227);*Об | обробляє метал, виг<br>ани перегризти. То гр<br>53, 40); Батько був сг<br>іі, бронзові ковалі гат<br><i>бразно</i> . Кожен сам ко | отовляв металеві пр<br>жиз потроху б. Так н<br>павний коваль на вс<br>чили своїми, тільки ї<br>рваль свого щастя ( | редмети. Коваль клепле<br>е ті, Не ті їх ковалі кувал<br>і околишні села (Іван Ф<br>м під силу, молотами по<br>Андрій Головко, II, 1957 | е, доки<br>пи, Не так<br>ранко, IV,<br>о ковадлах<br>, 559). |
| 1                                                                                                    |                                                                                                    |                                                                                                    |                                                                                                    |                                                                                                    |                                                              |
| ілюстраціі                                                                                                    |                                                                                                    |                                                                                                    |                                                                                                    |                                                                                                    |                                                              |
| -                                                                                                    |                                                                                                    |                                                                                                    |                                                                                                    |                                                                                                    |                                                              |
|                                                                                                    | - and the second second second second second second second second second second second second second second se | No 18                                                                                                    | ×                                                                                                    | THERE !!!                                                                                                    |                                                              |
| A                                                                                                    | 44                                                                                                    | Minister 1                                                                                                    | Contraction of the                                                                                                 |                                                                                                    |                                                              |
| Sec.                                                                                                    | \$44<br>A                                                                                                    |                                                                                                    |                                                                                                    |                                                                                                    |                                                              |
|                                                                                                    |                                                                                                    |                                                                                                    |                                                                                                    |                                                                                                    | 4                                                            |
|                                                                                                    |                                                                                                    |                                                                                                    |                                                                                                    |                                                                                                    |                                                              |

Рис. 26. Приклад подання Вікі-статті для слова Словника Бориса Грінченка

- -

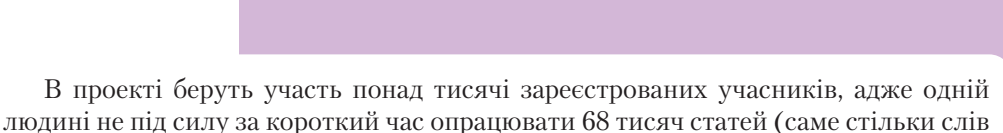

містить «Словарь української мови»). Наразі в Університеті впроваджується освітня програма Вікіпедії (*puc. 27*). Це — Міжнародна програма з поширення написання статей у Вікіпедії як форми самостійної роботи студентів у вищих навчальних закладах.

| Ω W                                                              | Сторінка проекту Обговоре                                                     | ння                            | Чита                                         | ти Редагувати Пе                              | ерегляд історії                       | Пошук                                 | Q                                                                              |  |
|------------------------------------------------------------------|-------------------------------------------------------------------------------|--------------------------------|----------------------------------------------|-----------------------------------------------|---------------------------------------|---------------------------------------|--------------------------------------------------------------------------------|--|
| 1 en 7                                                           |                                                                               |                                |                                              |                                               |                                       | 100 SEE 9978-1001                     |                                                                                |  |
| ВікіпедіЯ                                                        | Вікіпедія:Осе                                                                 | вітня про                      | грама В                                      | ікіпедії [ред.                                | 1                                     |                                       |                                                                                |  |
| Вільна енциклопедія                                              | Матеріал з Вікіпедії — віль                                                   | ної енциклопедії.              |                                              |                                               |                                       |                                       |                                                                                |  |
| Навігація                                                        | Освітня програма Вікіп                                                        | е <mark>дії — мі</mark> жнарод | дна програма з г                             | юширення написан                              | ня статей у Вікіп                     | едії як форми самос                   | стійної роботи                                                                 |  |
| Головна сторінка                                                 | студентів у вищих навчал                                                      | пьних закладах.                |                                              |                                               |                                       |                                       |                                                                                |  |
| Поточні події<br>Нові репагивання                                | Учасники програм                                                              | ии в Україні                   | [ред.]                                       |                                               |                                       |                                       |                                                                                |  |
| Нові сторінки                                                    |                                                                               | Заклад                         |                                              | Сторінк                                       | а проекту                             | Стан                                  | Стан проекту                                                                   |  |
| Випадкова стаття                                                 | Львівська національна м<br>Лисенка                                            | узична академія                | і імені Миколи                               | Вікіпедія:Проект:ЛНМА<br>Вікіпедія:Проект:КНУ |                                       | підписано ме<br>співпрацю             | підписано меморандум про<br>співпрацю<br>підписано меморандум про<br>співпрацю |  |
| Портал спільноти                                                 | Київський національний<br>Шевченка                                            | університет імен               | і Тараса                                     |                                               |                                       | підписано ме<br>співпрацю             |                                                                                |  |
| Кнайпа<br>Довідка<br>Помоллиточна                                | Національний технічний університет України «Київський політехнічний інститут» |                                | Вікіпедія:Проект.КПІ                         |                                               | підписано уго<br>співпрацю            | підписано угоду про<br>співпрацю      |                                                                                |  |
| Національний технічний університет «Х<br>політехнічний інститут» |                                                                               | університет «Хар               | ківський                                     | Вікіпедія:Проект.НТУ «ХПІ»                    |                                       | підписано ме<br>співпрацю             | підписано меморандум про<br>співпрацю                                          |  |
| Панель інструментів<br>Посилання сюди                            | Ніжинський державний університет імені Миколи Гоголя                          |                                | Вікіпедія:Проект.НДУ імені Миколи<br>Гоголя  |                                               | підписано ме<br>співпрацю             | підписано меморандум про<br>співпрацю |                                                                                |  |
| Пов'язані редагування<br>Спеціальні сторінки                     | Сумський державний університет                                                |                                | Вікіпедія:Проект:СумДУ                       |                                               | підписано ме<br>співпрацю             | підписано меморандум про<br>співпрацю |                                                                                |  |
| ностине посилання<br>Інформація про сторінку                     | Харківський національний університет імені В. Н.<br>Каразіна                  |                                | Вікіпедія:Проект:ХНУ імені В. Н.<br>Каразіна |                                               | підписано меморандум про<br>співпрацю |                                       |                                                                                |  |
|                                                                  | WVEF                                                                          |                                |                                              |                                               |                                       |                                       |                                                                                |  |
| атеріал з Вікіпедії — вільної енц                                | иклопедії.                                                                    |                                |                                              |                                               |                                       |                                       |                                                                                |  |
| Ласкаво                                                          | Університетські                                                               | Онлайн-                        | Університет у                                | Constant of the                               | -                                     | -                                     |                                                                                |  |
| просимо                                                          | координатори                                                                  | координатори                   | Вікіпедії                                    | заходи                                        | підручник                             | допомога                              | корисні лінкі                                                                  |  |
| кіпроект КУБГ створено в ра                                      | мках «Освітньої програми Вікіпе,                                              | дії» для координаці            | ії роботи з написан                          | ня нових статей та дог                        | овнення вже існую                     | очих студентами та асг                | пірантами                                                                      |  |
| песький унверситет імені Бор                                     | иса гричченка.                                                                |                                |                                              |                                               |                                       |                                       | [ред.]                                                                         |  |
| C F F F F F F F F F F F F F F F F F F F                          |                                                                               |                                |                                              |                                               |                                       |                                       | u                                                                              |  |

Рис. 27. Сторінка Вікіпедії Університету

Корпоративна електронна пошта. Для забезпечення ефективної комунікації студентів і співробітників Університету кожному користувачеві створюється корпоративна електронна поштова скринька (*puc. 28*). Логін і пароль до корпоративної пошти надаються кожному студентові разом із доступом до електронного середовища методистом навчального відділу. Корпоративна адреса поштової скриньки студентів формується автоматично за наступним алгоритмом — перші літери імені та по батькові, прізвище та абревіатура інституту в транслітерації із зазначеним роком вступу до Університету +@kubg.edu.ua. За наявності повного збігу перших букв імені, по батькові та прізвища, додається цифра. Наприклад, Андрій Миколайович Петров, який поступив до Гуманітарного інституту в 2014 р., отримає корпоративну адресу: ampetrov.gi14@kubg.edu.ua

| Увійдіть в систему, щоб керувати                         | Потужні засоби спілкування та співпраці для вашої організації                                                                                                    |  |  |
|----------------------------------------------------------|----------------------------------------------------------------------------------------------------|--|--|
| Київський університет імені<br>Бориса Грінченка          | Продукти та служби Google надають вам корисні інструменти, які допомагають працюваті<br>швидше й легше.                                                                                 |  |  |
| и'я користувача:                                         | <ul> <li>Ефективніше співпрацюйте з колегами онлайн</li> </ul>                                                                                                    |  |  |
| @ kubg.edu.ua                                            |                                                                                                    |  |  |
| Пароль:                                                  | <ul> <li>Отримаите доступ до своіх даних із оудь-якого місця, навіть із мооільних пристрої</li> </ul>                                                                                   |  |  |
| Залишатися в системі<br>Увійти                           | Якщо ви адміністратор, увійдіть тут, щоб отримати доступ до панелі керування                                                                                                    |  |  |
| Не можете отримати доступ до свого<br>облікового запису? | Завантажте Chrome, щоб швидко й ефективно працювати з Google<br>Apps                                                                                                    |  |  |
|                                                          | Сhrome – це безпечний і надійний веб-переглядач, який пропонує високу<br>швидкість і низку функцій для роботи з Google Apps, зокрема підтримку<br>Gmail, Документів і Календаря офлайн. |  |  |

Рис. 28. Сторінка входу до корпоративної поштової скриньки

Використання корпоративної пошти надає можливість використовувати Google-сервіси — календар, диск, документи, групи, сайт, перекладач тощо.

Поштова скринька студента — це не лише повідомлення, але і люди, які їх надсилають.

Текстовий і голосовий чати, а також, відеочати дозволяють студентам і викладачам бачити, хто знаходиться в мережі (доступний, невидимий, зайнятий), і миттєво розпочинати з ними особисту розмову (тет-атет) або ж запрошувати окремих користувачів групового до чату та обговорювати спільні питання (рис. 29).

| Пошук Зображення               | Пошта | Диск | Календар         | Групи       | Контакти    |
|--------------------------------|-------|------|------------------|-------------|-------------|
| Google                         |       |      |                  |             |             |
| Пошта -                        |       |      | С                | Більше *    |             |
| НАПИСАТИ                       |       | э Б  | огдан Грицел     | як          | Дост        |
| Вхілні                         |       | > A  | ндрій Михайл     | ович Козачу | K Re: E     |
| Надіслані                      |       | » H  | ина Герганки     | на          | RE: 0       |
| Чернетки (13)<br>10            | 口☆    | 💌 н  | ина Герганки     | на          | RE: 0       |
| Авторське право                |       | 💌 H  | ина Герганки     | на          | RE: 0       |
| база маг роб<br>Бібліограф пок |       | D Va | arcenko          |             | до кн       |
|                                | En a  |      | a succession the |             | المراكلة ما |

Рис. 29. Вікно чату

Завдяки спільним календарям стало легше дізнаватися про вільний час студентів і викладачів (*puc. 30*).

Однією з переваг є можливість спільного використання календаря. Його можна зробити видимим для обраних користувачів, що дозволяє планувати спільні зустрічі.

*Диск Google (англ.* — Google Drive) — хмарне сховище даних, яке належить корпорації Google, що дозволяє користувачам зберігати свої дані на серверах у хмарі та ділитися ними з іншими користувачами в Інтернеті. У *Диску Google* вам надається 30 ГБ для безкоштовного зберігання даних.

Завдяки можливості зберігання даних і обміну ними всі ваші файли доступні з будь-якого веб-браузера. Вам відкривається можливість разом створювати документи (*puc. 31*) і працювати з одними і тими ж файлами одночасно, надавати доступ до файлів чи цілих папок окремим користувачам або всій групі. Можна писати і відповідати на коментарі до файлів, щоб дізнатися про думку інших або поділитися своїми ідеями. Навіть створити проектний сайт так само легко, як звичайний документ, навички програмування для цього не потрібні!

| Google                                                                                                    | Пошук у Календ                         | tabi                |                      | - Q                 |                      |                | o.buynytska@kmpu.edu.ua - |   |  |  |  |        |
|----------------------------------------------------------------------------------------------------|----------------------------------------|---------------------|----------------------|---------------------|----------------------|----------------|---------------------------|---|--|--|--|--------|
| Календар                                                                                                    | Сьогодні < 🔉                           | Листопад 2012       |                      | День Тиждень        | Місяць 4 дні         | Порядок денний | Більше т 🔯 т              |   |  |  |  |        |
| створити                                                                                                    | Пн                                     | BT                  | Ср                   | Чт                  | Пт                   | Cő             | Нд                        |   |  |  |  |        |
| and the second second second second second second second second second second second second second second second | 29                                     | 30                  | 31                   | 1 лис.              | 2                    | 3              | 4                         |   |  |  |  |        |
| Листопад 2012                                                                                                    | 14:00 Fiepe 5-8                        | відеозвязок         | вхідна/вихідна кореі | рахунок на комп.кла | аналіз програм бібл  |                |                           |   |  |  |  |        |
| пвсчпсн                                                                                                    |                                        | колективні робочі м | меблі 213            | рахунок на ПЗ       | біблір покажчик      |                |                           |   |  |  |  |        |
| 28 30 31 1 2 3 4                                                                                                 |                                        | рахунок на 101      | рахунок на 100       |                     | сайт                 |                |                           |   |  |  |  |        |
| 5 6 7 8 9 10 11                                                                                                  |                                        | +ще 3               | ректору на підписю   |                     | індиє плани, папки   |                |                           |   |  |  |  |        |
| 12 13 14 15 16 17 18                                                                                             | 5                                      | 6                   | 7                    | 8                   | 9                    | 10             | 11                        |   |  |  |  |        |
| 16 20 21 22 23 24 25<br>26 27 28 29 30 1 2<br>3 4 5 6 7 8 9                                                      | наукозо0методични                      |                     |                      | 12                  |                      |                |                           |   |  |  |  |        |
|                                                                                                    | 14:00 Tape 5-6                         |                     |                      |                     |                      |                |                           |   |  |  |  |        |
| Мої календарі 🛛 👻                                                                                                |                                        |                     |                      |                     |                      |                |                           |   |  |  |  |        |
| Інші календарі 🛛 💌                                                                                               | 12                                     | 13                  | 14                   | 15                  | 16                   | 17             | 18                        |   |  |  |  |        |
|                                                                                                    | 14:00 Пари 5-8                         | Преиї               | Премії               |                     |                      |                |                           | 1 |  |  |  | Табеля |
|                                                                                                    | 10                                     | 20                  | ~                    |                     | -                    |                |                           |   |  |  |  |        |
|                                                                                                    | 13                                     | 20                  | -21                  | 22                  | 23                   | 24             | -25                       |   |  |  |  |        |
|                                                                                                    | anewarrak MOCK88                       | beyingpa            | авториятия кафедри   |                     | 12-00 EiSninmachinum |                |                           |   |  |  |  |        |
|                                                                                                    | екиамен эф                             | трупові місця       | репоситври           |                     | талов вколографічни  |                |                           |   |  |  |  |        |
|                                                                                                    | розподіл техніки 2 т<br>14:00 Пари 5-8 | смарт               |                      |                     |                      |                |                           |   |  |  |  |        |
|                                                                                                    |                                        |                     |                      |                     |                      |                |                           |   |  |  |  |        |

Рис. 30. Вікно календаря подій

Електронне навчання (Е-навчання) навчання на основі використання е-контенту (в тому числі ЕНК – електронних навчальних курсів) та е-співпраці всіх учасників навчальновиховного процесу на основі створеного Університету. е-середовища Для входу на портал електронного навчання (http://elearning.kubg.edu.ua/) необхідно авторизуватись — ввести відповідний логін та пароль, який ви отримали у методиста навчального відділу. Далі слід обрати потрібний інститут або коледж та, скориставшись меню навігації порталом, зайти до розділу Мої курси (*puc. 32*).

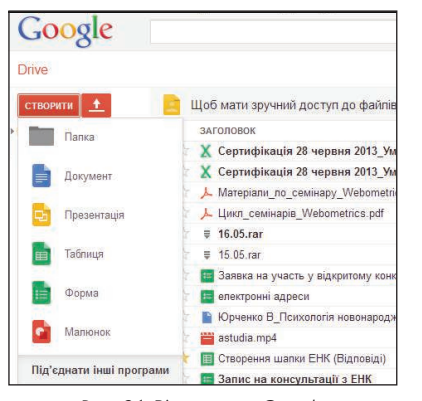

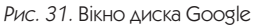

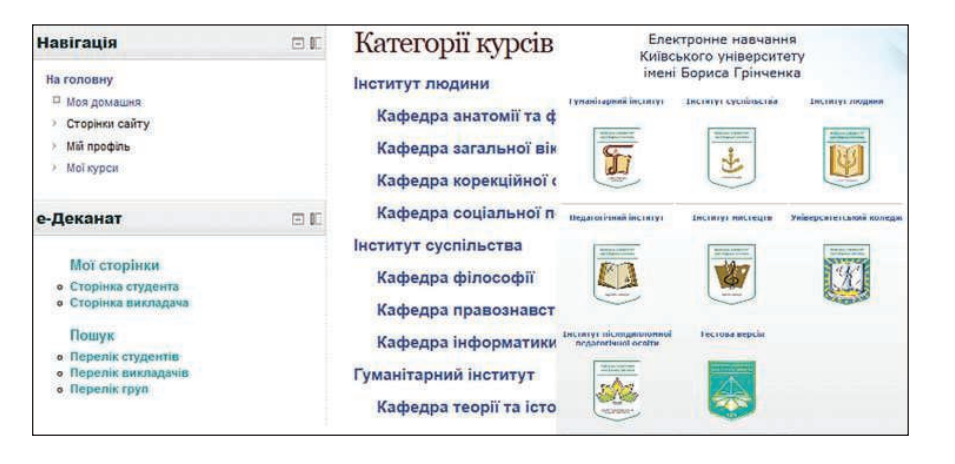

Студенти зараховуються на розроблені викладачами Університету електронні навчальні курси (ЕНК), які використовуються як додаткові ресурси для вивчення навчальної дисципліни, за винятком студентів першого та п'ятого курсів заочної форми навчання, які виконуюсь всі завдання через систему електронного навчання з відображенням електронного журналу та використанням електронного деканату.

ЕНК - комплект навчально-методичних матеріалів та освітніх послуг, створених для організації індивідуального та групового навчання з використанням ІКТ й технологій дистанційного навчання під керівництвом викладача, що реалізуються засобами та сервісами Веб 2.0. Навчальний матеріал ЕНК подається у структурованому та зберігається електронному вигляді на спеціальному навчальному порталі. побудованому на платформі Moodle (модульне об'єктно-орієнтоване динамічне навчальне середовище). Наприклад, структуру сертифікованого тЕНК з екології (автор I. Д. Омері) представлено на *рис. 33*.

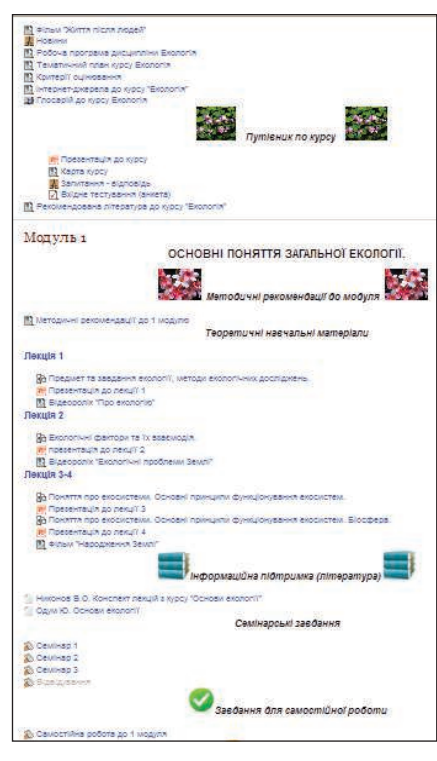

Рис. 33. Структура ЕНК з екології

З використанням платформи *Moodle в* Університеті систематично проводиться електронне тестування з метою виявлення рівня сформованості ІКТ-компетентності студентів). Доступ до системи тестування наявний лише з внутрішньої мережі Університету і надається щоразу на час виконання роботи (*puc. 34*). Вхід до системи здійснюється за адресою http://testing.kubg.edu.ua.

| лектронне тестування                                                                                                    |  |  |  |  |
|----------------------------------------------------------------------------------------------------|--|--|--|--|
|                                                                                                    |  |  |  |  |
| Категорії курсів                                                                                                    |  |  |  |  |
| Загальноуніверситетські підрозділи<br>Гуманітарний інститут<br>Інститут мистецтв<br>Педагогічний Інститут<br>Інститут людини<br>Інститут суспільства |  |  |  |  |
|                                                                                                    |  |  |  |  |

Рис. 34. Сторінка електронного тестування

#### Університет в соціальних мережах

Соціальні мережі один найпотужніших інструментів 3 спілкування мережі Інтернет. В ВКонтакте, Facebook, Twitter, Instagram та інші соціальні мережі дозволяють максимально просто спілкуватися користувачам, знайомитися, обмінюватися дізнаватися фото, новини з життя друзів і отримувати популярний та навчальний контенти. Соціальні мережі – це, перш за все, інструмент спілкування, тому необхідно дотримуватися правил поведінки, особливо таких, як ввічливість і повага.

Процес створення сторінки у *Facebook* — максимально простий: потрібно зареєструватись та перейти за посиланням http://www.facebook. com/pages/create.php і заповнити вказані поля.

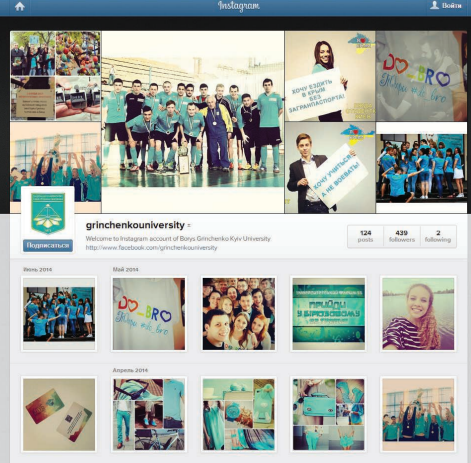

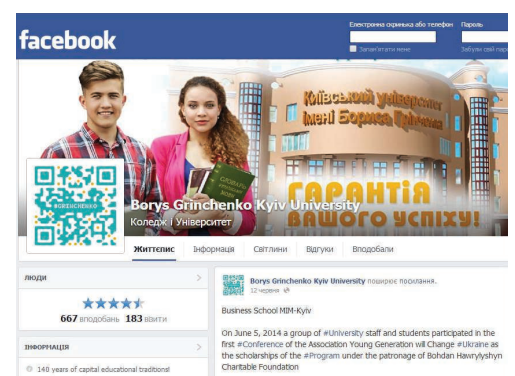

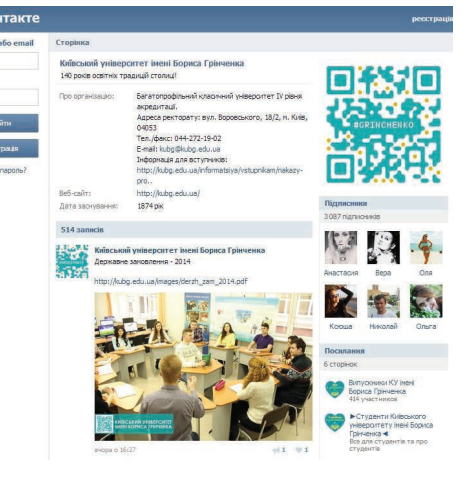

На сторінку Університету в Facebook, ВКонтакте, Instagram, Twitter (рис. 35) можна перейти з головного порталу, скориставшись відповідними банерами.

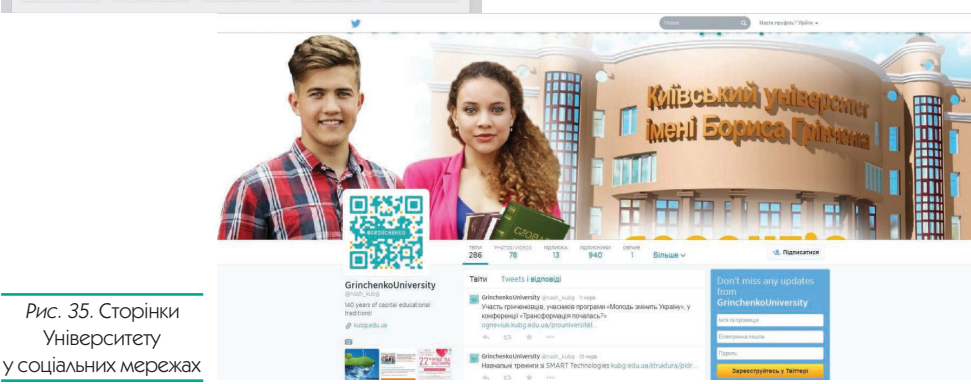

Вк

#### Пошук навчально-наукових матеріалів в Інтернеті

Пошук наукових та навчальних матеріалів в Інтернеті, як уже зазначалося раніше, — трудомісткий і складний процес. Проблема початківців — відсутність навичок диференціації авторитетних і неавторитетних джерел.

Авторитетними джерелами для наукової роботи є праці вчених, монографії, статті. Такі джерела завжди мають вказівку на автора та видання (бібліографічний опис або зазначені назва збірки, номер, сторінки).

До неавторитетних джерел відносимо: реферати, курсові, дипломні, публіцистичні статті, матеріали, у яких не зазначений автор та вихідні дані.

Поради щодо оволодіння методами пошуку необхідних інформаційних даних.

1. Використовуйте різні системи пошуку інформації (*Google, META, Яндекс, Rambler, Yahoo!* та інші). Перевагу радимо надавати Google, а також спеціальним системам пошуку наукових відомостей:

Google Академія — http://scholar.google.com.ua/ Scirus — http://www.scirus.com/srsapp/ Flexum — http://science.flexum.ru/

Під час пошуку необхідно формулювати запити на основі ключових слів, проглядати значну кількість матеріалів, не обмежуватися першими у списку вибірки. Пам'ятайте, найпопулярнішими в мережі є реферати, а наукові статті зі збірників ви знайдете, якщо будете ретельно шукати (доведеться витратити час).

# Ознайомтесь із 9 способами пошуку інформаційних матеріалів в Google, про які не знає 96 % користувачів!

| 1. Як знайти точну фразу або форму слова?                                    |
|------------------------------------------------------------------------------|
| За допомогою оператора »« візьміть фразу або слово в лапки, і Google буде    |
| шукати веб-сторінки, де є точно така фраза (форма слова).                    |
| <i>Приклад:</i> [«науковометрична база»]                                     |
| 2. Як знайти цитату, в якій пропущено слово?                                 |
| Забули слово в цитаті? Візьміть всю цитату в лапки, а замість пропущеного    |
| слова поставте зірочку *. Цитата знайдеться разом з забутим словом.          |
| Приклад: [«місія університету сприяти кожному * служити людині,              |
| суспільству»]                                                                |
| 3. Як знайти будь-які з кількох слів?                                        |
| Просто перерахуйте всі підходящі варіанти через вертикальний слеш:  . Google |
| <br>буде шукати документи з будь-яким з цих слів.                            |
| Приклад: [мудл   енк]                                                        |
| 4. Як знайти слова в межах одного речення?                                   |
| Використовуйте оператор з іменем «амперсанд» — &. Якщо з єднати слова        |
| амперсандом, Google знайде документи, де ці слова стоять в одному реченні.   |
| Приклад: [КУБГ & електронні ресурси]                                         |
| 5. Як знайти документ, що містить певне слово?                               |
| Поставте перед потрібним словом плюс, не відділяючи його від слова пропус-   |
| ком. У запит можна включити кілька обов'язкових слів.                        |
| Приклад: [студентам +грінченківцям]                                          |
| 6. Як виключити слово з пошуку?                                              |
| Поставте мінус перед словом, яке ви не хочете бачити у результатах пошуку.   |
| Так можна виключити навіть кілька слів:                                      |
| <i>Приклад:</i> [Курс англійської мови -купити]                              |
|                                                                              |
|                                                                              |

#### 7. Як шукати на певному сайті?

Для цього слід скористатися оператором *сайт.* Він дозволяє в запиті вказати сайт, на якому потрібно шукати. При цьому слід обов'язково поставити після слова «сайт» двокрапку.

Приклад: [Розклад занять сайт:kubg.edu.ua]

- 8. Як шукати документи певного типу? Вам потрібен оператор тіте. Поставте в запиті тіте, двокрапку і тип документу, який вам потрібен. Наприклад, у форматі PDF. Приклад: [стипендій mime:pdf]
- 9. Як шукати на сайтах певною мовою?

За допомогою оператора *lang*. Після *lang* потрбно поставити двокрапку і написати, якою мовою шукати документи. Якщо це українська мова, то потрібно вказати *uk*, англійська — *en*, французька — *fr*. Приклад: [стипендіальні програми lang:uk]

#### Організація пошуку наукової літератури

*Google Scholar* (http://scholar.google.com.ua/) — система, орієнтована на пошук наукової літератури за різними галузями знань та різними джерелами (*puc. 36*).

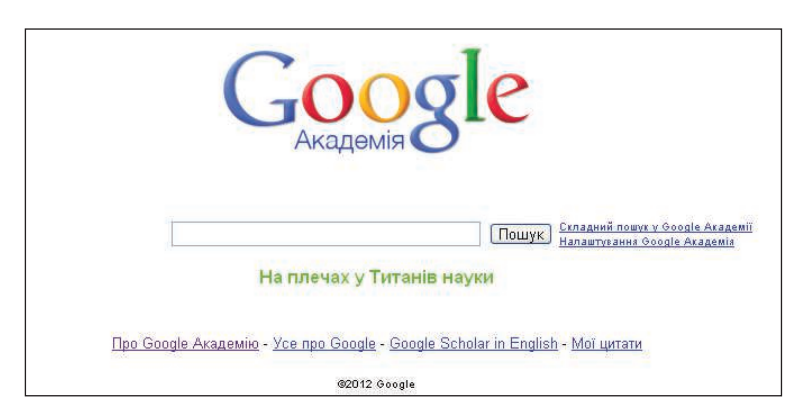

Рис. 36. Пошукове вікно Google Академії

Програма *Google Академія* включає рецензовані статті, дисертації, книги, анотації та іншу академічну літературу з усіх основних галузей досліджень.

Для здійснення ефективного пошуку вдаються до такої послідовності дій:

 формулювання задачі пошуку: коротке визначення теми (змісту) пошуку у вигляді елементарної тематичної рубрики, однак можна й у вигляді плану (тез, рубрикатора — переліку предметних рубрик, структурно оформлених ключових слів) чи анотації;

 розробка стратегії пошуку: максимальна конкретизація поставленої задачі, визначаючи: об'єкт, види і методи, можливі напрямки (маршрути), необхідні обмеження (тематичні, хронологічні, мовні, жанрові і т.п.) пошуку, можливі об'єктивні і суб'єктивні труднощі, ступінь повноти, форму представлення результатів пошуку;

— реалізація пошуку;

— оформлення результатів пошуку.

Здійснювати пошук потрібних навчально-наукових матеріалів в *Google Академії* можна за допомогою різних критеріїв: за ім'ям авторів публікацій, назвою, певною темою.

Розглянемо приклади здійснення пошуку в Google Академії.

Для пошуку публікацій за ім'ям автора потрібно ввести до поля пошуку ім'я автора в лапках. При цьому для збільшення кількості результатів пошуку доцільно вказувати ініціали замість повного імені. Якщо в результатах пошуку подається забагато статей, де згадується ім'я цього автора, слід скористатися оператором «автор». Якщо не отримано бажаних результатів, то необхідно скористатися сторінкою розширеного (складного) пошуку (*puc. 37*).

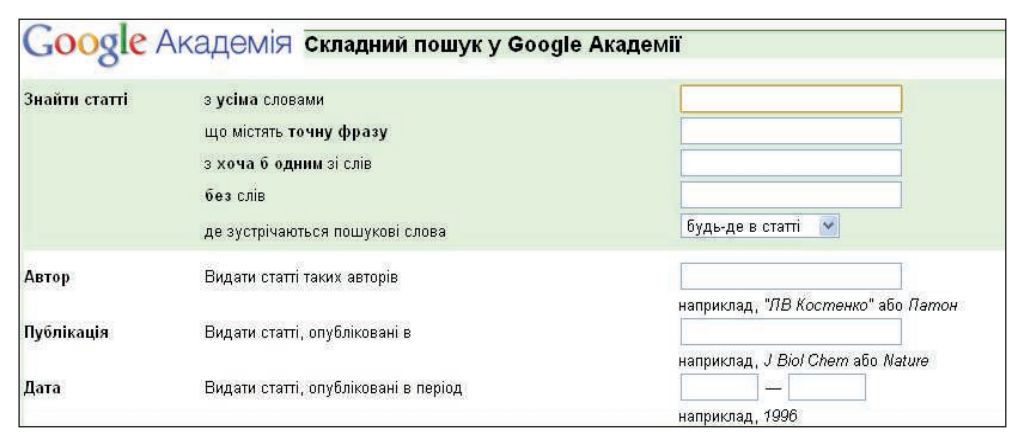

Рис. 37. Складний пошук у Google Академії

Для пошуку навчальних матеріалів за назвою слід взяти в лапки відповідну назву. Програма *Google Академія* автоматично знайде статті, разом із іншими статтями, де згадується подібна тематика. Посилання *Останні статті* у правій частині сторінки результатів дозволяють класифікувати результати пошуку за останніми дослідженнями. При упорядкуванні враховуються такі фактори, як популярність автора, успіх повного тексту кожної статті (як часто його було процитовано) та попередніх статей у журналі.

Посилання *Подібні статті* дозволяє автоматично визначити, які статті найбільше відповідають запиту для пошуку матеріалів. Можна переглянути перелік цих статей, натиснувши на це посилання. Список подібних статей упорядковується за відповідністю цих статей до початкових результатів, але також враховується відповідність кожного документа. Відображення набору відповідних статей або книг — це чудова нагода для першого ознайомлення з новою темою.

2. Навчіться користуватися *інтернет-каталогами*. Робота з ними також вимагає вправності, але якщо ви правильно сформулюєте запит, то зможете укласти гарний список джерел. Далі, вже знаючи імена дослідників та назви їхніх робіт, ви зможете звертатися у бібліотеки, шукати якщо не самі книжки, то цитати з них у роботах інших. Окрім того, можна замовити відповідну літературу у сканованому вигляді (таку послугу надає наш Університет, Національна бібліотека України імені В. І. Вернадського).

#### Інтернет-каталоги

Електронні каталоги України

Національна бібліотека України імені В. І. Вернадського Інституційний репозиторій КУ імені Бориса Грінченка Електронний каталог Парламентської бібліотеки України Електронна бібліотека України http://www.e-catalog.name/ http://www.nbuv.gov.ua/ http://elibrary.kubg.edu.ua/ http://ukrlibrary.org/book.htm http://www.elibukr.org/

#### • Радимо прочитати •

1. На початку десятиліття розумних систем [Електронний ресурс]. — Режим доступу: http://www.ibm.com/smarterplanet/ua/uk/overview/visions/index.html 2. ИКТ в профессиональном образовании / ЮНЕСКО. Аналитическая записка [Електронний ресурс]. — Режим доступа : http://iite.unesco.org/files/ policy briefs/pdf/ru/icts in tvet.pdf

3. *Тихомиров В.П.* Мир на пути Smart Education [Електронний ресурс]. – Режим доступа : http://www.ido.ru/ido\_media/ido\_press/articles/?content\_ id = 1581&news\_id = 1206

4. Вікіпедія. Вільне енциклопедія [Електронний ресурс]. — Режим доступу : http://uk.wikipedia.org.

5. *Тихомирова Н.В.* Глобальная стратегия развития smart-общества. МЭСИ на пути к Smart-университету / Smart Education [Електронний ресурс]. – Режим доступа : http://smartmesi.blogspot.com/2012/03/smart-smart.html

6. *Nancy J.* Неформальное обучение — форма и содержание [Електронний ресурс]. — Режим доступу : http://www.smart-edu.com/stati-korporativnoe-obuchenie/neformalnoe-obuchenie.html

7. *General Mills*. Интерактивность, креативность, стратегия — вот ключи к успеху компании. — URL : http://www.smart-edu.com/stati-korporativnoe-obuchenie/prekrasnoe-novoe-obuchenie.html

8. Measuring the Information Society 2012 / Committed to connecting the world / [Електронний ресурс]. — Режим доступу : http://www.itu.int/dms\_pub/itu-d/ opb/ind/D-IND-ICTOI-2012-SUM-PDF-R.pdf

9. Open Educational Resources [Електронний ресурс]. — Режим доступу: http:// www.unesco.org/new/en/communication-and-information/access-to-knowledge/ open-educational-resources

10. *Bob Mosher*. Пять мифов о неформальном обучении. [Електронний ресурс]. — Режим доступу : http://www.smart-edu.com/stati-korporativnoe-obuchenie/ pyat-mifov-o-neformalnom-obuchenii.html

#### Практикум

«Сходинки зростання»

I. Дайте відповіді на запитання.

1. Чому загальноуніверситетський портал називають інтеграційним освітнім ресурсом?

2. Які сторінки на порталі вас зацікавили найбільше? Чому? Вкажіть щонайменше три ресурси.

**ІІ.** Виконайте завдання. Відповіді запишіть на відривній с. 195.

**Завдання 1.** У таблиці на с. 195 подані навички XXI ст., вміння та особистісні риси. Позначте ті з них, які у вас уже сформовані або ті, якими ви володієте. Випишіть ті, які вам необхідно сформувати, навчаючись в Університеті.

#### Завдання 2.

1. Дослідіть за допомогою сайту структуру підрозділів Університету та знайдіть розклад роботи творчих студій для студентів.

2. Дізнайтесь, на якій сторінці розміщені відомості про безкоштовний доступ до Wi-Fi та спробуйте під'єднатися до мережі з ваших портативних пристроїв.

3. У розділі **Студентам** знайдіть наказ «Про затвердження порядку призначення та виплати стипендій» та визначте, у якому розмірі ви отримували б стипендію, навчаючись на відмінно.

4. Дайте відповіді на запитання анкети, яка розміщена на порталі Університету в розділі **Студентам**.

5. Знайдіть у розділі **Про Університет** визначення місії та цінностей Університету, поміркуйте, обговоріть зі своїми одногрупниками, батьками та друзями.

6. На сторінці **Інституту**, в якому ви навчаєтесь, знайдіть розклад занять вашої групи, контактний телефон та номер кабінету навчального відділу. 7. На сторінці сайту бібліотеки знайдіть розклад роботи підрозділу бібліотеки, в якому вам зручно буде обслуговуватись.

8. На сторінці порталу Університету знайдіть на які потреби використовуються благодійні внески.

8. На сторінці порталу Університету знайдіть меню *Підписатися на новини* та підпишіться на розсилку новин обраної тематики.

9. Визначте кількість відеоматеріалів на каналі Університету, які розміщені на Youtube.

#### Завдання З.

1. Користуючись електронним каталогом бібліотеки Університету, перевірте, чи є в ній навчальний посібник «Я — студент».

2. Визначте кількість одиниць навчально-методичної літератури за обраним профілем, яка наявна в електронному (внутрішньому) репозиторії Університету.

3. Знайдіть в **Інституційному репозиторії** публікації викладачів інституту, в якому ви навчаєтесь. Визначте їх кількість, згрупуйте за тематикою. 4. Встановіть кількість наукових публікацій студентів Інституту, в якому ви навчаєтесь, у е-журналі «Наукові доробки магістрантів».

#### Завдання 4.

1. Зареєструйтесь на Вікі-порталі.

Для реєстрації:

- скористайтесь посиланням Зареєструватися;
- заповніть всі запропоновані поля, як показано на *рис. 38;*

— реєстрація завершена.

Далі можна увійти під своїм ім'ям і разом створювати Вікіспільноту нашого Університету.

#### Важливо!!!

Ім'я користувача (прізвище та ім'я) необхідно зазначати українською мовою.

Наприклад: *Петренко Микола*. 2. Створіть власне *е-портфоліо*. Для створення портфоліо студента необхідно виконати кілька послідовних кроків: увійти на портал, скориставшись посилання *Увійти до системи*; обрати своє прізвище та ім'я.

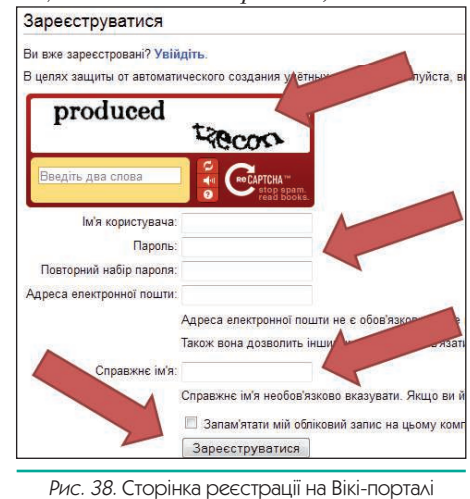

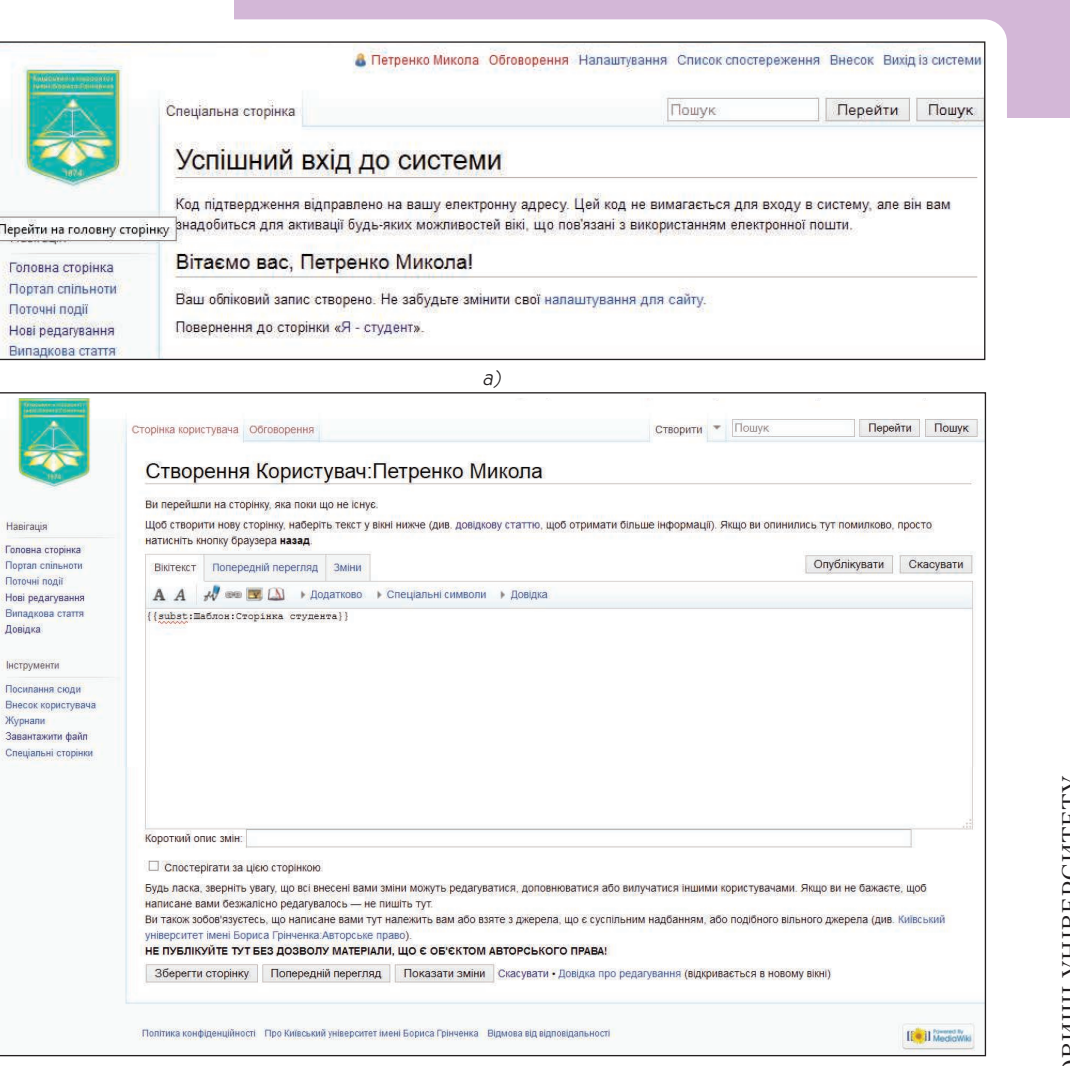

б)

Рис. 39. а), б). Кроки створення портфоліо

У вікні, що з'явиться, обрати посилання *Створити сторінку з такою назвою*; у полі створення сторінки ввести текст **{{subst:Шаблон:Сторінка студента}}** та скористатись послугою *Зберегти сторінку (рис. 39 а), б)*). Після збереження ваша сторінка набуде вигляду, як на *рис. 40*, а вам залишиться внести відомості про себе.

Для додавання даних про себе достатньо скористатись кнопкою <peq.>, призначеною для переходу в *Режим редагування*. Щоб сторінка набула гарного вигляду, рекомендуємо використовувати Вікі-розмітку.

#### Завдання 5.

1. Створіть Google-групу для обговорення актуальних питань вашої академічної групи.

2. Створіть власний *календар* з зазначенням вашого розкладу навчальних занять.

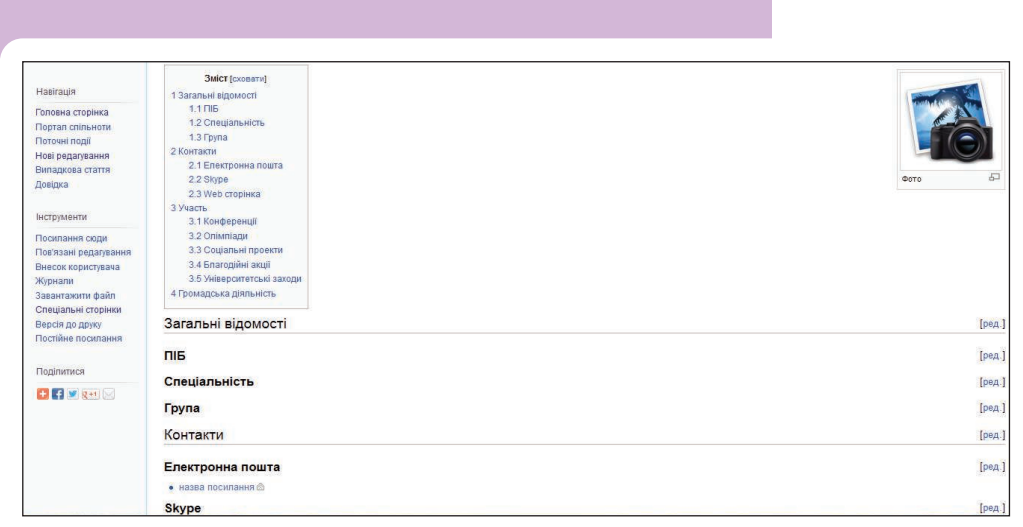

Рис. 40. Власна сторінка студента на Вікі-порталі

3. Використовуючи вид документу — **Форма** створіть анкету-опитувальник «Звідки ви дізнались про наш Університет».

4. Посилання на групу, календар та анкету-опитувальник додайте у ваше **Портфоліо** на **Вікі-порталі** у розділ **Мої посилання**.

5. Створіть документ для виконання самостійних завдань, надайте можливість спільного редагування одногрупникам та, перебуваючи вдома, заповніть його.

#### Завдання 6.

1. Створіть сторінку групи у соціальних мережах *Facebook* та *ВКонтакте* (якщо група вже існує — приєднайтеся до неї).

2. Запросіть приєднатися до групи ваших одногрупників.

3. Посилання на сторінку додайте у своє **Портфоліо** на **Вікі-порталі** у розділ **Мої посилання**.

4. Знайдіть Університет у соціальних мережах та оцініть ресурс (подобається чи ні) на сторінці у мережі.

#### Завдання 7.

1. Перейдіть на Сторінку обговорення проекту Я-студент на Вікіпорталі.

Я - студент

| Головна | Учасники | Координатори | обговорення | Новини |
|---------|----------|--------------|-------------|--------|

2. Візьміть участь у обговорені, додавши коментарі-відповіді на поставлені запитання.

3. Знайдіть твори Бориса Дмитровича Грінченка та запишіть 2–3 назви на *Сторінці обговорення*.

4. Знайдіть цікаву літературу для себе та зазначте її на власній *Сторінці* обговорення.

5. Посилання на літературу додайте у своє **Портфоліо** на **Вікі-порталі** у розділ **Мої посилання**.

6. Знайдіть літературу для підготовки до семінарського заняття (з будь-якої дисципліни).

Перевірте себе (відривна сторінка)

Лінія відрізу

Х

**Завдання 1** (с. 191)

1. У списку навичок XXI століття відмітьте ті, якими ви володієте, та випишіть ті, які необхідно вам сформувати при навчанні в Університеті.

| N⁰  | Навичка                                 | Я володію |
|-----|-----------------------------------------|-----------|
| 1.  | Інформаційна грамотність                | €         |
| 2.  | Висока продуктивність праці             | €         |
| 3.  | Винахідливе аналітичне мислення         | €         |
| 4.  | Швидкий пошук та опрацювання інформації | €         |
| 5.  | Ефективне спілкування                   | €         |
| 6.  | Проактивне творче ставлення до справи   | €         |
| 7.  | Робота у проектах                       | €         |
| 8.  | Робота у команді                        | €         |
| 9.  | Вирішення проблем                       | €         |
| 10. | Вміння брати відповідальність на себе   | €         |
| 11. | Життєві компетентності                  | €         |

#### НАВИЧКИ ХХІ СТОЛІТТЯ

Навички XXI століття, вміння та особистісні риси, які я маю сформувати

1 Лінія відрізу -----×

## СИСТЕМА ЕЛЕКТРОННОГО НАВЧАННЯ УНІВЕРСИТЕТУ

Система електронного навчання університету (http://e-learning.kubg.edu.ua/) організована на основі використання платформи LMS Moodle (Modular Object-Oriented Dynamic Learning Environment, в перекладі — модульне об'єктноорієнтоване динамічне навчальне середовище). Moodle — це безкоштовна, відкрита (Open Source) система управління навчанням. Вона реалізує філософію «педагогіки соціального конструктивізму» та орієнтована, насамперед, на організацію взаємодії між викладачем та студентами. Moodle має широкий набір функціональності притаманний платформам електронних систем навчання, системам управління курсами (CMS), системам управління навчанням (LMS) або віртуальним навчальним середовищам (VLE). Moodle — це безкоштовний веб-сервіс, що надає можливість створювати ефективні сайти для онлайн-навчання.

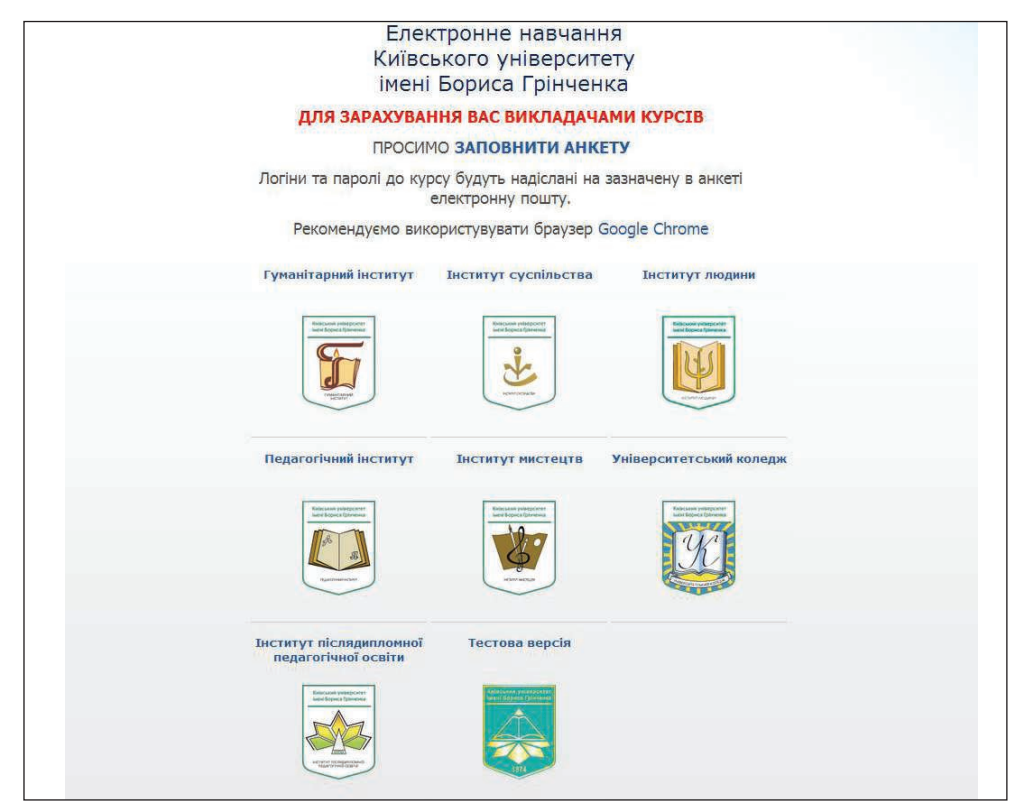

Рис. 41. Головна сторінка системи електронного навчання Університету

За допомогою цієї системи студенти мають змогу дистанційно, використовуючи глобальну мережу Інтернет, ознайомитися з навчальним матеріалом з різних предметів, який може бути поданий у вигляді різнотипних інформаційних ресурсів (текст, відео, анімація, презентація, електронний посібник), відправляти виконані завдання на перевірку викладачу, проходити тестування. Викладачі самостійно створюють навчальні електронні курси і проводять навчання на відстані,

Б

надсилають повідомлення студентам, розподіляють, збирають та перевіряють виконані студентами завдання, ведуть електронні журнали обліку оцінок, налаштовують різноманітні ресурси навчального курсу з зазначенням термінів їх опрацювання тощо.

У системі електронного навчання університету створено та використовується веб-додаток **Електронний деканат** (ЕД), який дозволяє організувати та проводити моніторинг навчального процесу.

За допомогою сервісів ЕД для кожного студента після авторизації на моніторі комп'ютера подається індивідуальний навчальний план за напрямком підготовки за семестрами, в якому вказані назви дисциплін (курсів), прізвища викладачів, терміни навчання, форми та терміни проходження поточного та підсумкового контролю, відповідно до графіку затвердженого викладачами та навчальною частиною. При навчанні за матеріалами електронного курсу студент може отримувати варіанти завдань для самостійного виконання; відправляти виконані завдання; виконувати тестові завдання; ознайомитись з результатами перевірки своїх робіт та тестів; при необхідності листуватися з викладачем чи представниками деканату (методистом); отримувати відомості щодо змін та організації навчального процесу.

За допомогою ЕД здійснюється облік виконання кожним студентом навчального плану, враховуючи терміни виконання поточного контролю (контрольні роботи, тести, тощо).

Використання ЕД надає можливість викладачу мати відомості (звіти, результати навчальної діяльності) щодо роботи студента при вивченні навчальних матеріалів електронного курсу.

Доступ до ресурсів навчального порталу — персоніфікований. Кожен студент та викладач має доступ лише до тих електронних навчальних курсів, на яких він зареєстрований для участі у навчальному процесі. Реєстрація студентів на електронний навчальний курс здійснюється відповідно до навчального плану спеціальності та ОКР.

Для початку роботи з системою вам необхідно обрати інститут, в якому ви навчаєтесь, та здійснити авторизацію (*puc. 42*).

| ) 🕲 e-learning.kubg.edu.ua/cou                                      | rse/index.php?categoryid=3                                | ∀ C Google        | ▶ ☆ 自 ↓ 會                       |
|---------------------------------------------------------------------|-----------------------------------------------------------|-------------------|---------------------------------|
| лектронне навчан                                                    | ня Київського університету імені Бориса Грінченка         |                   | Ви не пробили ідент рікацію (Ви |
| а головну 🕨 Курси 🕨 Інститу                                         | т суспільства                                             | Пошук курсів:     | Застосувати                     |
| авігація 🗆 🗉                                                        | Категорії курсів: Інститут суспільства                    | v<br>Soonuumu een | Зарахування<br>студентів на ЕНК |
| в головну<br>Форум                                                  | Кафедра філософії                                         |                   | Подання заявки                  |
| Курси                                                               | Кафедра правознавства                                     |                   |                                 |
| <ul> <li>Гуманітарний інститут</li> <li>Інститут</li> </ul>         | Кафедра інформатики                                       |                   |                                 |
| суспільства                                                         | Кафедра історії України                                   |                   |                                 |
| <ul> <li>Кафедра</li> </ul>                                         | Кафедра всесвітньої історії                               |                   |                                 |
| правознавства<br>Кафедра                                            | Кафедра державного управління та управління освітою       |                   |                                 |
| інформатики                                                         | Кафедра фінансів, менеджменту та економіки                |                   |                                 |
| <ul> <li>Кафедра історії</li> <li>України</li> </ul>                | Кафедра інформаційних технологій і математичних дисциплін |                   |                                 |
| <ul> <li>Кафедра<br/>всесвітньої історії</li> </ul>                 | 💱 6.020301 Філософія                                      |                   |                                 |
| Кафедра<br>державного                                               | 6.020302 Історія                                          |                   |                                 |
| управління та<br>управління освітою                                 | 💱 6.030204 Міжнародна інформація                          |                   |                                 |
| <ul> <li>Кафедра фінансів,<br/>менеджменту та</li> </ul>            | 💱 6.030205 Країнознавство                                 |                   |                                 |
| економіки                                                           | 💱 6.030401 Правознавство                                  |                   |                                 |
| <ul> <li>інформаційних<br/>технологій і<br/>математичних</li> </ul> | 💱 6.030508 Фінанси і кредит                               |                   |                                 |
| дисциплін                                                           | 💱 6.030601 Менеджмент                                     |                   |                                 |

Рис. 42. Сторінка системи електронного навчання Інституту з вікном авторизації

Для перегляду курсів, доступних студенту в системі електронного навчання необхідно скористатися меню Навігація, обравши Мої курси (рис. 43).

| E-learning KUBG: N                                                                                           | Визайшин пд                                                                                                    | ім'ям Анна Вікторівна<br>У                                                                               |
|----------------------------------------------------------------------------------------------------|----------------------------------------------------------------------------------------------------|----------------------------------------------------------------------------------------------------|
| На головну 🕨 Моя домашня                                                                                     |                                                                                                    | Редагувати                                                                                               |
| Навігація 🖃 🕄                                                                                                | Ornag typels                                                                                                    | Мої особисті ф                                                                                           |
| На головну<br>Моя домашня<br>Сторінки сайту                                                                  | 7.01010601 Соціальна педагогіка                                                                                                    | Немає жодног                                                                                             |
| <ul> <li>Мій профіль</li> <li>Мої курси</li> <li>е-Деканат</li> <li>Сторінка студента</li> </ul>             | Соціологія освіти (5 курс)<br>У вас с завдання, які вимагають ували                                                                                   | Користувачі на<br>(останні 5<br>І Анна Вікторіана                                                        |
| Адміністрування С<br>Мій профіль<br>В Редагувати профіль<br>Зминити пароль<br>Повідомлення<br>Блон<br>Зменям | Сучасні інформаційно-комунікаційні технології в соціальній сфері (5 курс)                                                                             | <ul> <li>Опыта Миколай</li> <li>Опыта Сергівні</li> <li>Опыта Сергівні</li> <li>Катерина Михо</li> </ul> |
|                                                                                                    | Особливості рекламно-інформаційної діяльності соціального педагога (5 курс)<br>У вас є заядання, які вимагають ували<br>Е нові повідомлення на форумі |                                                                                                    |
|                                                                                                    | Методика організації волонтерських груп (6 курс)                                                                                                    |                                                                                                    |
|                                                                                                    | Соціальне проектування (6 курс)                                                                                                    |                                                                                                    |

Рис. 43. Сторінка Мої курси

На сторінці відображається шифр та назва спеціальності, на яку зарахований студент, а також перелік доступних курсів з навчальних дисциплін. Обравши спеціальність, ви отримуєте можливість перегляду усіх дисциплін, які ви маєте опанувати згідно з навчальним планом по кожному семестру. Біля кожної дисципліни, для якої існує розроблений електронний курс, відображається підсумкова кількість отриманих балів на поточний момент (*puc. 44*).

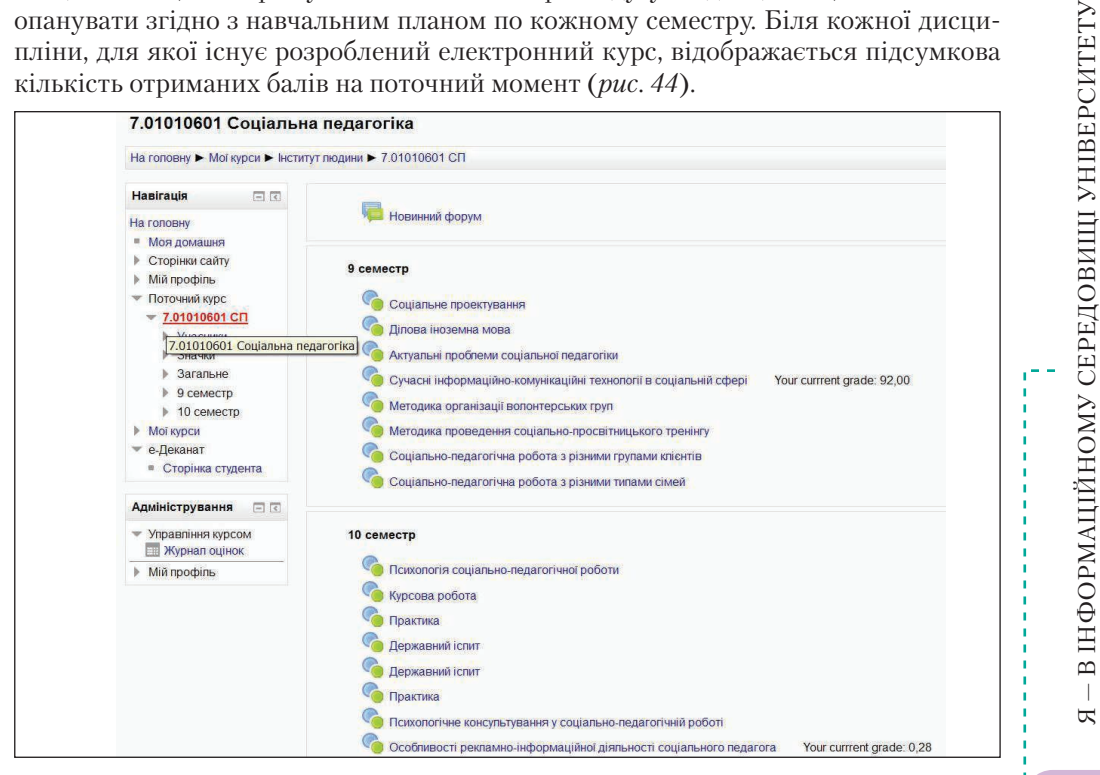

Рис. 44. Перелік дисциплін за спеціальністю

Для початку роботи з електронним курсом його необхідно обрати. Всі електронні навчальні курси розробляються викладачами згідно затверджених в Університеті вимог у відповідності до кредитно-модульної системи навчання.

Кожен електронний начальний курс (ЕНК) складається з вступної частини (загальні відомості про курс — робоча програма, тематичний план, критерії оцінювання, глосарій, друковані та Інтернет джерела, презентація та карта курсу, форум тощо), навчальних модулів та підсумкової атестації. Навчальний модуль містить теоретичний матеріал, практичні (семінарські, лабораторні) завдання, завдання для самостійної роботи, модульний контроль та путівник по модулю (рис. 45).

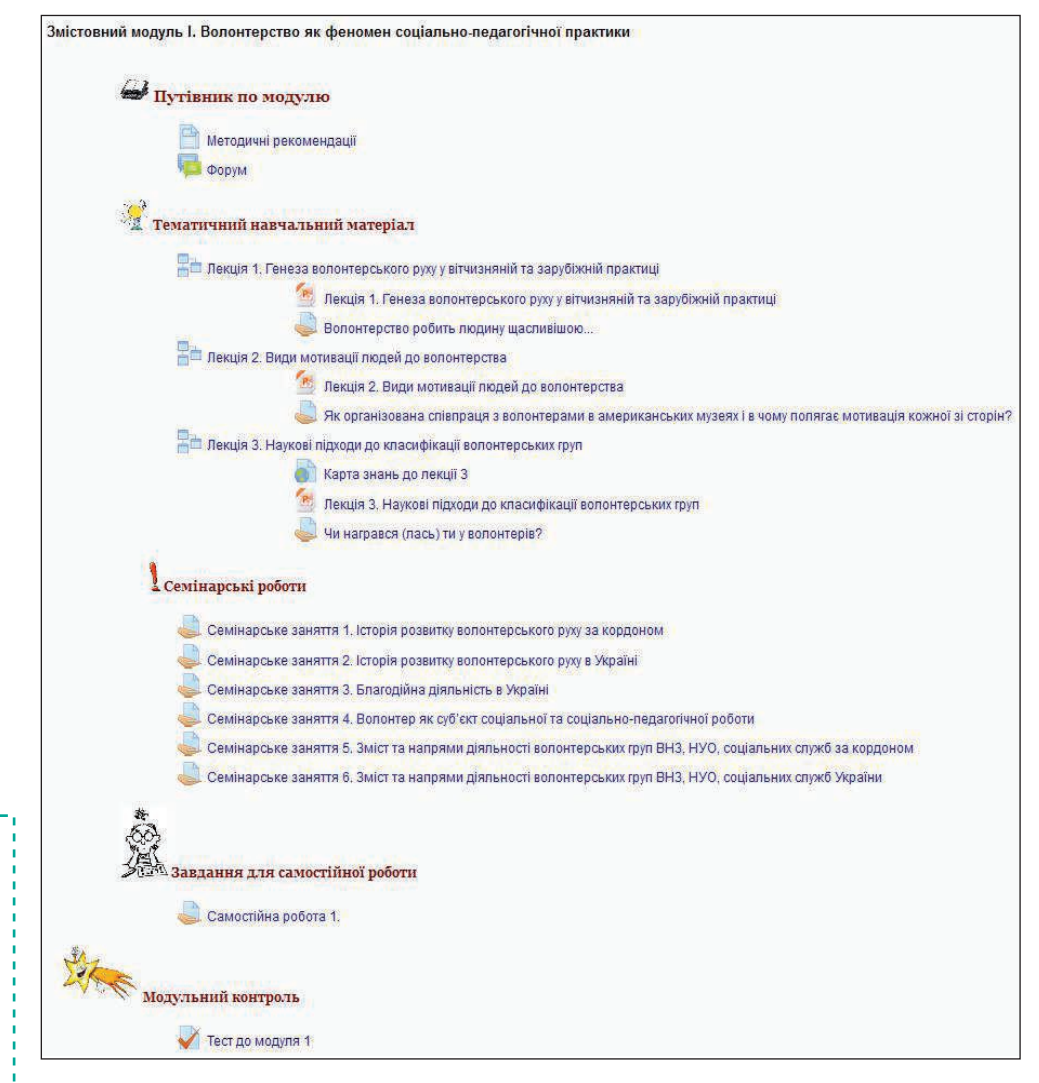

Рис. 45. Зразок структури навчального модуля ЕНК «МОВГ» (автор Лях Т. Л.)

Для створення ЕНК використовуються різні типи ресурсів. Детальний опис основних ресурсів подано в таблиці.

Я – В ІНФОРМАЦІЙНОМУ СЕРЕДОВИЩІ УНІВЕРСИТЕТУ

| Decyne         | Опис                                                                                     | Поцијтка                                                                                                    |
|----------------|------------------------------------------------------------------------------------------|----------------------------------------------------------------------------------------------------|
| гесурс         | Опис                                                                                     | примнка                                                                                                    |
| сторінка       | Ресурс називається<br>«сторінка», він слу-<br>гує для подання на-<br>вчальних матеріалів | На «сторінку» викладачі розміщують робочу програму,<br>тематичний план, критерії оцінювання, список літера-<br>тури, методичні рекомендації або додаткові матеріали.                                                                                                    |
| cropiniu       |                                                                                          |                                                                                                    |
| P              | Ресурс «форум» він<br>слугує для обгово-<br>рень та новин                                | У ресурсі <i>форум</i> можна ознайомитись з новинами ЕНК<br>(наприклад, дізнатися, коли відбудеться модульна контр-<br>ольна робота), задати викладачу або одногрупникам<br>запитання, які цікавлять, з дисципліни.                                                                                                    |
| форум          |                                                                                          |                                                                                                    |
| глосарій       | Ресурс «глосарій»<br>містить тлумачен-<br>ня термінів з дис-<br>ципліни                  | Можна переглянути потрібний термін у словнику або<br>викликати його визначення безпосередньо з тексту, де<br>він зустрічається (слово виділяється сірим кольором,<br>якщо воно міститься у глосарії).<br>Основними вузлами системного блоку є:<br>• пектричні плати,<br>пристроїв тощо);<br>• накопичувачі диси<br>• пектричні плати,<br>пристроїв тощо);<br>• накопичувачі диси<br>• процесор - основна<br>• чпост (мікропроцек<br>виконувати програмний код. що знаходиться у пам'яті керує<br>визначають основна<br>• чпост (мікропроцек<br>визначають основна<br>• оперативний запам'ятовуючий пристрій (ОЗП) - набір мікросхем, що призначені для тимч |
| гinepnoсилання | Ресурс «гіперпоси-<br>лання» містить пере-<br>ходи на Веб-сайти                          | Викладачі таким ресурсом додають додаткові цікаві<br>відомості з дисципліни або посилання на електронні<br>підручники.                                                                                                    |
| -              |                                                                                          |                                                                                                    |
| файл           | Ресурс «файл» міс-<br>тить прикріплені<br>файли                                          | Піктограма цього ресурсу може мати не тільки такий<br>вигляд, вона змінюється в залежності від типу при-<br>кріпленого файлу.                                                                                                    |
| _              |                                                                                          | У вигляді такого ресурсу представлені лекції з лисциплі-                                                                                                    |
|                | Ресурс «лекція» міс-<br>тить лекційні мате-<br>ріали                                     | <ul> <li>и ласти накого ресурсу представлени лекци з дисципли<br/>ни, окреми логічні її складові для зручності знаходяться<br/>на окремих сторінках, перехід між ними може здійсню-<br/>ватись за допомогою кнопок або панелі меню.</li> <li>Зверніть увагу: Деякі лекції можуть містити тестові<br/>запитання. Щоб перейти до наступного пункту слід<br/>правильно відповісти на них. Лекція вважається успішно</li> </ul>                                                                                                    |
| лекція         |                                                                                          | пройденою, коли переглянуті всі сторінки.                                                                                                    |

.

| Ресурс  | Опис                                                                                                    | Примітка                                                                                                    |
|---------|----------------------------------------------------------------------------------------------------|----------------------------------------------------------------------------------------------------|
| авдання | Ресурс «завдання»<br>містить практичні<br>завдання (семіна-<br>ри, лабораторні ро-<br>боти, самостійну<br>роботу) | <ul> <li>У вигляді такого ресурсу викладач додає до курсу всі елементи навчальної дисципліни, які потрібно оцінити після їх виконання студентами. У системі є такі типи завдань:</li> <li>Відповідь — у вигляді файлу (коли виконується деяке завдання та подається у вигляді файлу: документу презентації, архіву, фото).</li> <li>Зверніть увагу: якщо потрібно здати декілька файлів, то слід об'єднати їх у архів.</li> <li>Відповідь — текстом (коли додається посилання на виконану роботу або відповідь друкується).</li> <li>Відповідь — поза сайтом (до такого типу завдання входить семінарське заняття, коли відповідь створюється безпосередньо на парі, а потім викладач виставляє оцінку у систему).</li> </ul> |
| тест    | Ресурс «тест» міс-<br>тить тестові запи-<br>тання                                                                 | Тест може бути навчальним, додатковим тестом до лек-<br>ції чи лабораторної роботи. Модульна контрольна<br>робота та підсумковий контроль також можуть бути<br>представлені у вигляді тесту.                                                                                                    |

Заван

# Важливі моменти з виконання завдань:

1. Завдання можуть мати обмеження у часі. У цьому випадку зазначається Доступно та Останній термін здачі. Для того щоб здати виконане завдання необхідно скористатись меню Здати роботу або Завантажити файл (рис. 46).

| Методичні рекомендації до ЛР1                                                                                                    |
|----------------------------------------------------------------------------------------------------|
| Виконати заядания для виконания до ЛР1                                                                                                    |
| Відповісти на контрольні запитання до ЛР1                                                                                                    |
| Теоретичний матеріал до ЛР1                                                                                                    |
| Критерії оцінования: Робота оциносться в 5 балів:                                                                                                    |
| 3 бали внионаних заядань (3 баля - вихонано більше 90% заядань, 2 баля - вихонано більше 50% заядань, 1 бал - частково вихонані заядання, 0 білів - заядання не вихонані) |
| 2 бали відповідь на питання ( 2 бали - є відповіді на більше віж 60%, 1 бал - частково дані відповіді<br>на питаняя, 0 білія - відповіді відсутні)                        |
| Термін виконання: Робота має бути здана до закичення 1-го медулю.                                                                                                    |
| Форма подания викованої роботи: Документ MS WORD, що містить скрівшоти до виконаних<br>задзань та відповіді на питания.                                                   |
|                                                                                                    |

Рис. 46. Надсилання в систему виконаного завдання

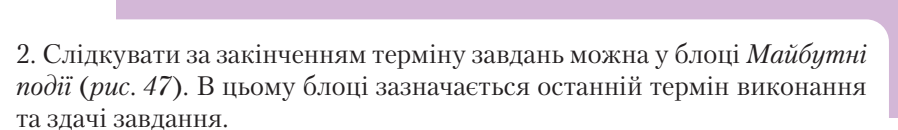

| На головну<br>Моя домашня                                                           |                                                                                                    | Застосувати<br>Розширений пошук ?                                               |
|-------------------------------------------------------------------------------------|----------------------------------------------------------------------------------------------------|---------------------------------------------------------------------------------|
| <ul> <li>Сторінки сайту</li> <li>Мій профіль</li> </ul>                             | Презентація до курсу                                                                                                    | Новини форуму 📃 🕢                                                               |
| 🐨 Поточний курс                                                                     | Запитання-відповідь                                                                                                    | Додати нову тему                                                                |
| <ul> <li>Сучасні<br/>інформаційні<br/>системи та<br/>технології (1 курс)</li> </ul> | Додаткові дані                                                                                                    | (поля новин немас)<br>Майбутні події 🔲 🗉                                        |
| • Учасники                                                                          |                                                                                                    | Сьогодні, 11:00                                                                 |
| Эначки                                                                              | Електронні адреси                                                                                                    | 🍶 Лабораторна робота 7                                                          |
| <ul> <li>Загальні відомості<br/>про курс</li> </ul>                                 |                                                                                                    | Сьогодні, 11:00                                                                 |
| Модуль 1                                                                            | Анкета, Блог, Карта знань                                                                                                    | Лабораторна робота 8<br>Сьогодні, 11:00                                         |
| Модуль 2                                                                            | Вілалування                                                                                                    | 🍶 Лабораторна робота 9                                                          |
| Підсумкова                                                                          |                                                                                                    | Сьогодні, 11:00                                                                 |
| <ul> <li>Мої курси</li> </ul>                                                       |                                                                                                    | Лабораторна робота 10<br>Сьогодні, 11:00                                        |
| 💌 е-Деканат                                                                         |                                                                                                    | Перейти до календаря                                                            |
| <ul> <li>Сторінка викладача</li> </ul>                                              | Модуль 1                                                                                                    | Нова подія                                                                      |
| <ul> <li>Пошук в системі</li> <li>Пошук студентів</li> </ul>                        | Інформаційні системи                                                                                                    | Останні новини 🖃 🕢                                                              |
| <ul> <li>Пошук викладачів</li> <li>Пошук груп</li> <li>Управління</li> </ul>        | Змістовий модуль призначений для ознайомлення з поняттям інформаційної<br>системи. Розглядаються різні типи операційних систем (Windows, Linux, Mac OS). Огляд<br>інформаційно-пошукових систем. | Доступно з Пятница 20 Июнь<br>2014, 13:57<br>Повний звіт щодо останніх<br>подій |

Рис. 47. Блок Майбутні події

3. Якщо відповідь на завдання потрібно подати у вигляді тексту — скопіюйте його, та використайте комбінацію клавіш *CTRL+V* для вставляння. 4. Після закінчення терміну виконання завдання вже не можна здавати виконану роботу, тому за термінами необхідно слідкувати. У разі, якщо викладач дозволяє таку здачу, — в системі відображається, з яким запізненням здано роботу.

Для перегляду зданої роботи, дати її перевірки, коментарів та файлу, який було надіслано для перевірки достатньо скористатись посиланням на потрібну роботу. В результаті на екрані будуть відображені всі зазначені елементи (*puc. 48*).

| упні групи СПс-1-13-1.0д 💌              |                                                                                                    | Deventer 10 7 October 2012 00.17  |
|-----------------------------------------|----------------------------------------------------------------------------------------------------|-----------------------------------|
|                                         |                                                                                                    | Понедельник / Октяорь 2013, 08:47 |
|                                         | Гут-серейси. Робота в гут-групак. Диск Гут. Створення форм                                                                                                    |                                   |
|                                         | 1. Напаштуйте власний корпоративний гутл-аккаунт (обліковий запис)                                                                                                    |                                   |
|                                         | <ol> <li>Долучіться до створеної лупт-рупи магістрів / спеціалістів (прупи створюють старости!)</li> </ol>                                                                                                    |                                   |
|                                         | 3. Обміннійтеся тестовими повідомленнями в групі та між групами                                                                                                    |                                   |
|                                         | 4. Створіть теми за назвою лабораторного заняття та обговоріть їх у Ваших групах                                                                                                    |                                   |
|                                         | 5. Старостам кожної групи (окремо магістри, спеціалісти) створити гупт-документ, а саме презентацію "Використання Гупт-сервісів у моїй професії"                                                                                                    |                                   |
|                                         | 6. Надати спільний доступ до створеного документу своім одногрупникам та викладачеві (моя адреса для надання доступу (psp.nd@gmail.com)                                                                                                    |                                   |
|                                         | <ol> <li>Кожному студенту додати до створеного титульного стайду презентації відповідно по одному спайду на задану тематику, задаючи йому впасний фон, макет, тему оформлення й перейд<br/>до наступного спайду. На кончому спайді зазначити прізвище його автора</li> </ol>                                   |                                   |
|                                         | 8. Створіть форму для опитування "Робота з путл-сервісами" (не меньше 5 запитань з різними типами відповідей) та надайте спільний доступ викладачеві.                                                                                                    |                                   |
|                                         | 9. Надішліть створені форми одногрупникам для внесення відловідей.                                                                                                    |                                   |
|                                         | <ol> <li>Налишіть повідомлення 'Як Ви можете використовувати у своїй навчальній діяльності сервіс пути-трупи' та відправте його викладачу. Також надішліть у цьому файлі посилання на<br/>створену оціночну форму та пути-презентацію. Для надсилання файлу - оберіть завантажити (надіслати) файл.</li> </ol> |                                   |
|                                         | Найванливіші моменти, на Вашу дзико; викориктання сервісу обговоріть у форумі                                                                                                    |                                   |
| Доотупно з. Понядальник 30 Сентябрь 201 | . 66.30                                                                                                    |                                   |
|                                         | Відповідь виправлений                                                                                                    |                                   |
|                                         | Соссана Петрівна Буйнацька<br>Воссранных 10 інабря 2011. 16.59                                                                                                    |                                   |
|                                         | Оцінка: 8,00 / 10,00<br>в презентації відсутня картинка, в опитувальнику лише три типи залитань                                                                                                    |                                   |
| Buropurrauun Dra dara                   |                                                                                                    |                                   |

Рис. 48. Вікно перегляду зданої работи

# Важливі моменти з проходження тестів:

1. Перед початком тестування слід звернути увагу на:

- Час проходження тесту
- Кількість спроб
- Метод оцінювання

MKP2

Дозволених спроб: 2

Обмеження за часом: 25 хв.

Метод оцінювання: Вища оцінка

Почати перегляд тесту

Рис. 49. Початок проходження тесту

#### 2. Основні типи запитань (див. табл.)

| Тестове завдання<br>2                                                                                                    | Який сервіс можна використати для ствоення блогу?                                                                                                    |
|----------------------------------------------------------------------------------------------------|----------------------------------------------------------------------------------------------------|
| Поки немає                                                                                                    | Виберіть одну відповідь:                                                                                                    |
| відповіді                                                                                                    | O a. Blogger                                                                                                    |
| Р Вільтити                                                                                                    | O b. MindMeister                                                                                                    |
| тестове завдання                                                                                                    | ○ c. Wiki                                                                                                    |
| Редагувати<br>тестове завдання                                                                                                    | О d. Google форми                                                                                                    |
| В такому за:<br>Тестове завдання                                                                                                    | питанні лише одна відповідь правильна, її слід обрати:<br>Який сервіс можна використати для ствоення блогу?                                                                                                    |
| 2                                                                                                    |                                                                                                    |
| Поки немає<br>відповіді                                                                                                    | Виберіть одну відповідь:                                                                                                    |
| Бал: 1,00                                                                                                    | a. Blogger                                                                                                    |
| ₩ Вілмітити                                                                                                    | O b. MindMeister                                                                                                    |
| Tectope separate                                                                                                    | 0                                                                                                    |
| тестове завдання<br>Редагувати<br>тестове завдання<br>Також може                                                                                                    | о с. ₩кі<br>о d. Google форми<br>бути, що слід вибрати тільки з двох варіантів: правильно/неправил                                                                                                    |
| тестове завдання<br>Редагувати<br>тестове завдання<br>Також може                                                                                                    | <ul> <li>с. Wiki</li> <li>d. Google форми</li> <li>бути, що слід вибрати тільки з двох варіантів: правильно/неправил</li> <li>3 декількома правильними відповідями</li> </ul>                                                                                                    |
| тестове завдання<br>Редаувати<br>тестове завдання<br>Також може<br>Тестове завдання                                                                                                    | <ul> <li>с. Wiki</li> <li>d. Google форми</li> <li>бути, що слід вибрати тільки з двох варіантів: правильно/неправил</li> <li>З декількома правильними відповідями</li> </ul>                                                                                                    |
| тестове завдання<br>Редагувати<br>тестове завдания<br>Також може<br>Тестове завдання<br>11                                                                                                    | <ul> <li>с. Wiki</li> <li>d. Google форми</li> <li>бути, що слід вибрати тільки з двох варіантів: правильно/неправил</li> <li>З декількома правильними відповідями</li> <li>що можна створювати онлайн на Google диску?</li> </ul>                                                                                                    |
| тестове завдання<br>Редагувати<br>тестове завдания<br>Також може<br>Тестове завдания<br>11<br>Поки немас<br>відповій                                                                                         | <ul> <li>с. Wiki</li> <li>d. Google форми</li> <li>бути, що слід вибрати тільки з двох варіантів: правильно/неправил</li> <li>З декількома правильними відповідями</li> <li>що можна створювати онлайн на Google диску?</li> <li>Виберіть одну або кілька відповідей:</li> </ul>                                                                                                    |
| тестове завдання<br>Редагувати<br>тестове завдання<br>Також може<br>Тестове завдання<br>Поки немае<br>відповіді<br>Бал: 1,00                                                                                 | <ul> <li>с. Wiki</li> <li>d. Google форми</li> <li>бути, що слід вибрати тільки з двох варіантів: правильно/неправил</li> <li>З декількома правильними відповідями</li> <li>що можна створювати онлайн на Google диску?</li> <li>Виберіть одну або кілька відповідей:         <ul> <li>а. Малюнок</li> <li>воо</li> </ul> </li> </ul>                                                                    |
| тестове завдання<br>Редагувати<br>тестове завдання<br>Також може<br>Також може<br>Паки немас<br>відповіді<br>Бал: 1,00<br>₹ Бідмітити<br>тестове завдання                                                    | <ul> <li>с. Wiki</li> <li>d. Google форми</li> <li>бути, що слід вибрати тільки з двох варіантів: правильно/неправил</li> <li>З декількома правильними відповідями</li> <li>Цо можна створювати онлайн на Google диску?</li> <li>Виберіть одну або кілька відповідей:         <ul> <li>а. Малюнок</li> <li>b. Відео</li> <li>с. такима</li> </ul> </li> </ul>                                            |
| тестове завдання<br>Редагувати<br>тестове завдання<br>Також може<br>Також може<br>Паки немас<br>відповіді<br>Бал: 1,00<br>№ Відмітити<br>тестове завдання<br>№ Редагувати                                    | <ul> <li>с. Wiki</li> <li>d. Google форми</li> <li>бути, що слід вибрати тільки з двох варіантів: правильно/неправил</li> <li>З декількома правильними відповідями</li> <li>Цо можна створювати онлайн на Google диску?</li> <li>Виберіть одну або кілька відповідей:         <ul> <li>а. Малюнок</li> <li>b. Відео</li> <li>с. таблиця</li> </ul> </li> </ul>                                           |
| тестове завдання<br>Редагувати<br>тестове завдання<br>Також може<br>Пакож може<br>валова<br>вал. 1,00<br>Редагувати<br>тестове завдання<br>Редагувати<br>тестове завдання                                    | <ul> <li>с. Wiki</li> <li>d. Google форми</li> <li>бути, що слід вибрати тільки з двох варіантів: правильно/неправил</li> <li>З декількома правильними відповідями</li> <li>Що можна створювати онлайн на Google диску?</li> <li>Виберіть одну або кілька відповідей:         <ul> <li>а. Малюнок</li> <li>b. Відео</li> <li>с. таблиця</li> <li>d. Карта</li> <li>с. Презентація</li> </ul> </li> </ul> |
| тестове завдання<br>Редагувати<br>тестове завдання<br>Також можсе<br>Також можсе<br>Такое можсе<br>Паконемае<br>вцповці<br>Бал: 1.00<br>Редагувати<br>тестове завдання<br>Редагувати<br>тестове завдання     | <ul> <li>с. Wiki</li> <li>d. Google форми</li> </ul> Виберіть одну або кілька відповідей: <ul> <li>а. Малюнок</li> <li>b. Відео</li> <li>c. таблиця</li> <li>d. Карта</li> <li>е. Презентація</li> <li>f. Avnio.</li> </ul>                                                                                                    |
| тестове завдання<br>Редагувати<br>тестове завдання<br>Також можсе<br>Також можсе<br>Також можсе<br>Паком немас<br>відповіді<br>Бал: 1.00<br>Редагувати<br>тестове завдання<br>Редагувати<br>тестове завдання | <ul> <li>с. Wiki</li> <li>d. Google форми</li> </ul> Виберіть одну або кілька відповідей: <ul> <li>а. Малюнок</li> <li>b. Відео</li> <li>c. таблиця</li> <li>d. Карта</li> <li>е. Презентація</li> <li>f. Аудіо</li> <li>д. Борумент</li> </ul>                                                                                                    |

204

Я – В ІНФОРМАЦІЙНОМУ СЕРЕДОВИЩІ УНІВЕРСИТЕТУ

| _   |
|-----|
| _   |
|     |
|     |
| _   |
|     |
|     |
|     |
|     |
|     |
|     |
|     |
|     |
|     |
|     |
|     |
| 1.1 |
|     |
|     |
|     |
|     |
|     |
|     |
|     |
|     |
|     |
|     |

В такому запитанні відповідь набирається з клавіатури, це може бути одне або декілька слів, дата або число.

| A | B                  | C | D |  |  |  |   |
|---|--------------------|---|---|--|--|--|---|
|   |                    |   |   |  |  |  |   |
|   |                    |   |   |  |  |  |   |
|   |                    |   |   |  |  |  |   |
|   | 1                  |   |   |  |  |  |   |
|   |                    |   |   |  |  |  |   |
|   |                    |   |   |  |  |  |   |
|   |                    |   |   |  |  |  |   |
|   |                    |   |   |  |  |  |   |
|   |                    |   |   |  |  |  |   |
|   |                    |   |   |  |  |  |   |
|   | Contraction of the |   |   |  |  |  |   |
|   | 1.0 prints         |   |   |  |  |  | 1 |

3. Завершення тестування. Коли на всі запитання дана відповідь, слід обрати у блоці Навігація тесту посилання Закінчити спробу. Також у цьому блоці є можливість слідкувати за часом та переходити між запитаннями. Далі, у наступному вікні обрати Надіслати все і завершити тест.

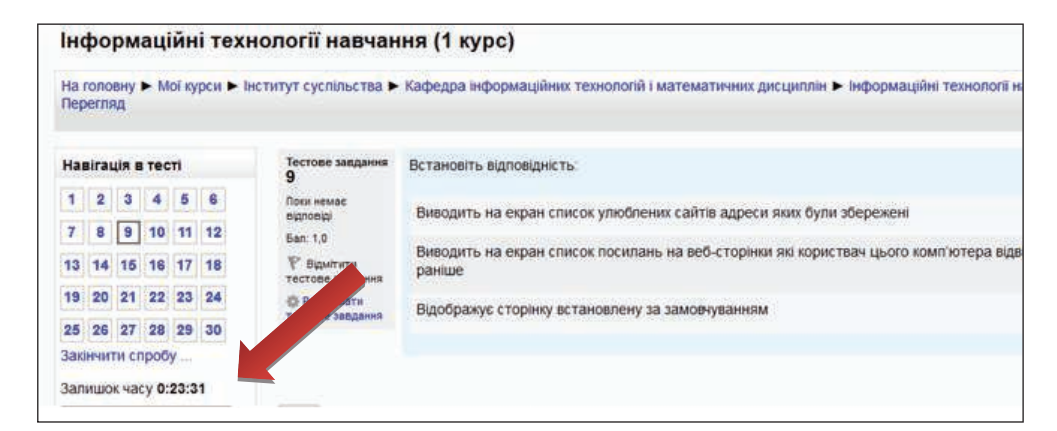

Рис. 50. Навігація в тесті

Ознайомитися із отриманими оцінками з курсу можна обравши в панелі Адміністрування меню Журнал оцінок (*puc. 51*). В журналі відображаються виставлені викладачем оцінки за виконані роботи, коментарі до робіт, максимальна кількість балів, яку можна отримати за роботу, за всі модулі та окремо за кожен з переведенням у шкалу ECTS.

Використання сервісу ЕД Сторінка студента, що знаходиться в панелі Навігація, дозволяє студенту переглядати відомості про свій обліковий запис (ПІБ, е-mail, останній вхід в систему, номер індивідуального плану, шифр групи), звіт успішності (за замовченням відображається поточний семестр) за курсами, на яких навчається студент (*puc. 52*).

| Елемент оцінювання                                                                                      | Оцінка  | Діапазон | Відсотки |                                |
|----------------------------------------------------------------------------------------------------|---------|----------|----------|--------------------------------|
| Зучасні інформаційно-комунікаційні технології в соціальній сфері (5 курс)                               |         |          |          |                                |
| 🖿 Поточний контроль                                                                                     |         |          |          |                                |
| lin wi                                                                                                  |         |          |          |                                |
| 🌏 ЛЗ 1. Робота в гугл-групах. Групова презентація та опитувальник (форма)                               | 8,00    | 0-10     | 80,00 %  | в презентації відсутня картинк |
| 💐 ЛЗ 2-3. Сайт та блог                                                                                  | 19,00   | 0-20     | 95,00 %  | 5/40/THI GOT HE CARTI TE ROCKE |
| 🚚 ЛЗ 4. Карта знань                                                                                     | 9,00    | 0-10     | 90,00 %  |                                |
| 🚨 Опрацювання навчального матеріалу                                                                     | 6,00    | 0-8      | 100,00 % |                                |
| 🚨 Модульний контроль 1                                                                                  | 23,00   | 0-25     | 92,00 %  |                                |
| <b>∑</b> Підсумак категорії                                                                             | 65 (A)  | 0-71     | 92 %     |                                |
| lim wz                                                                                                  | 8       | а з      | (        | <i></i>                        |
| 🧶 ЛЗ 7-8. Профіль в гугл академії. Цитування. Впорядкування завдань в 1 документі                       | 20,00   | 0-20     | 100,00 % |                                |
| 🛛 退 ЛЗ 5-6. Е-середовище Університету. Створення списку персональних підборок публікацій в е-бібліотеці | 20,00   | 0-20     | 100,00 % | Джую, гарна робота             |
| 退 ЛЗ 9. Розміщення контенту, курсу у відкритому ресурсі Moodle, E-підручник                             | 10,00   | 0-10     | 100,00 % |                                |
| Опрацювання навчального матеріалу                                                                       | 6,00    | 0-0      | 100,00 % |                                |
| 😃 Модульний контроль 2                                                                                  | 23,00   | 025      | 92,00 %  |                                |
| 👶 Створення власного Портфоліо на Вікі-сайті університету                                               | 30,00   | 0-30     | 100,00 % |                                |
| <b>∑</b> Підсумок категорії                                                                             | 109 (A) | 0-111    | 98 %     |                                |
| Підсумок категорії                                                                                      | 58 (A)  | 0-60     | 97 %     |                                |
| е Форма контролю                                                                                        |         |          |          |                                |
| Екзамен                                                                                                 |         |          |          |                                |
| 🛃 Іспит                                                                                                 | 36,00   | 0-40     | 90,00 %  |                                |
| Бідсумок категорії                                                                                      | 36 (A)  | 0-40     | 90 %     |                                |
| Підсумок категорії                                                                                      | 36 (A)  | 0-40     | 90 %     |                                |
| ідсулікова ощінка за курс                                                                               | 94 (A)  | 0-100    | 94 %     |                                |

Рис. 51. Журнал оцінок студента

| Навігація 🖂 🗔                                     |                                                                                                    | Романова Анна Вікторівна                                                                                                    |                               |                            |                               |                             |                     |                                |  |
|---------------------------------------------------|----------------------------------------------------------------------------------------------------|----------------------------------------------------------------------------------------------------|-------------------------------|----------------------------|-------------------------------|-----------------------------|---------------------|--------------------------------|--|
| На головну                                        |                                                                                                    | e-mail: avromanova,il13@kubg.edu.ua                                                                                                    |                               |                            |                               |                             |                     |                                |  |
| <ul> <li>Моя домашня</li> </ul>                   | Falls                                                                                                    | Останній вхід: 26.06.14 17:54                                                                                                    |                               |                            |                               |                             |                     |                                |  |
| • Сторінки сайту                                  | Crel SAN                                                                                                    | Номер індивідуального плану:                                                                                                    |                               |                            |                               |                             |                     |                                |  |
| <ul> <li>ми профіль</li> <li>Мої купси</li> </ul> |                                                                                                    | Групи: СПс-1-13-1.0д                                                                                                    |                               |                            |                               |                             |                     |                                |  |
| 💌 е-Деканат                                       |                                                                                                    | Звіт услішності   Форули   Завлання                                                                                                    |                               |                            |                               |                             |                     |                                |  |
| • Сторінка студента                               |                                                                                                    | Ser Fernensen Lashtun Lostfanni                                                                                                    |                               |                            |                               |                             |                     |                                |  |
|                                                   | Звіт успішності                                                                                                    |                                                                                                    |                               |                            |                               |                             |                     |                                |  |
| Адміністрування 🗉 🗷                               | • Параметри                                                                                                    |                                                                                                    |                               |                            |                               |                             |                     |                                |  |
|                                                   |                                                                                                    | Оновити звіт                                                                                                    |                               |                            |                               |                             |                     |                                |  |
|                                                   | Соціальна педаг<br>9 семестр                                                                                                    | огіка                                                                                                    |                               |                            |                               |                             |                     |                                |  |
|                                                   | Соціальна педаг<br>9 семестр                                                                                                    | огіка<br>Дисципліна                                                                                                    | Оціни                         | (a ECT                     | S Φ0                          | рма контролю                | Кіль                | ькість годин                   |  |
|                                                   | Соціальна педат<br>9 семестр<br>Методика організац                                                                                | огіка<br>Дисципліна<br>µї волонтерських пруп (6 курс)                                                                                                    | Оціни                         | a ECT                      | S Φο<br>-                     | рма контролю                | Kint<br>-           | ькість годин                   |  |
|                                                   | Соціальна педаг<br>9 семестр<br>Методика організац<br>Соціальне проектуї                                                          | тогіка<br>Дисцилліна<br>ції волонтерських груп (6 курс)<br>зання (6 курс)                                                                                                    | <mark>Оціни</mark><br>0<br>0  | a ECT                      | S Φο<br>-<br>-                | рма контролю                | Kine<br>-           | ыйсть годин                    |  |
|                                                   | Соціальна педат<br>9 семестр<br>Методика організац<br>Соціальне проектуї<br>Сучасні інформацій                                    | огіка<br>Дисципліна<br>ції волонтерських груп (6 курс)<br>вання (6 курс)<br>іно-комунікаційні технології в соціальній сфері (5 курс)                                                                        | Оціни<br>0<br>94              | a ECT                      | S Φο<br>-<br>-<br>-           | рма контролю                | Кіль<br>-<br>-      | ькість годин                   |  |
|                                                   | Соціальна педаг<br>9 семестр<br>Методика організац<br>Соціальне проекту<br>Сучасні інформацій<br>10 семестр                       | огіка<br>Дисципліна<br>ці волонтерських груп (6 курс)<br>зання (6 курс)<br>ню-комунікаційні технопопії в соціальній сфері (5 курс)                                                                          | Оціні<br>0<br>94              | ka ECT                     | S Φο<br>-<br>-<br>-           | рма контролю                | Kine<br>-<br>-      | ыйсть годин                    |  |
|                                                   | Соціальна педат<br>9 семестр<br>Методика організац<br>Соціальне проекту<br>Сучасні інформацій<br>10 семестр                       | огіка<br>Дисципліна<br>ці волонтерських груп (6 курс)<br>зання (6 курс)<br>іно-комунікаційні технології в соціальній сфері (5 курс)<br>Дисципліна                                                           | <mark>Оціни</mark><br>0<br>94 | ка ECT<br>А<br>Оцінка      | S Φο<br>-<br>-<br>-<br>-      | рма контролю<br>Форма контр | Кіль<br>-<br>-<br>- | ыйсть годин<br>Кількість годин |  |
|                                                   | Соціальна педаг<br>9 семестр<br>Методика організац<br>Соціальне проекту<br>Сучасні інформацій<br>10 семестр<br>Особливості реклая | огіка<br>Дисципліна<br>ці волонтерських груп (6 курс)<br>зання (6 курс)<br>іно-комунікаційні технології в соціальній сфері (5 курс)<br>Дисципліна<br>ино-інформаційної діяльності соціального педагога (5 н | Оціні<br>0<br>94.             | ка ECT<br>А<br>Оцінка<br>0 | S Φο<br>-<br>-<br>-<br>-<br>- | рма контролю<br>Форма контр | Кіль<br>-<br>-<br>- | ыйсть годин<br>Кількість годин |  |

Рис. 52. Сторінка студента в ЕД

Відомості про форуми, в обговореннях яких бере участь студент, відображаються в меню *Форуми*, що знаходиться на *Сторінці студента (рис. 53)*.

| Навігація 🖂 🖪                                                                            | Романова Анна Вікторівна                                                                                                    |                                                                                                    |                                                                                                    |
|------------------------------------------------------------------------------------------|----------------------------------------------------------------------------------------------------|----------------------------------------------------------------------------------------------------|----------------------------------------------------------------------------------------------------|
| На головну                                                                               | e-mail: avromanova.il13@kubg.edu.ua                                                                                                    |                                                                                                    |                                                                                                    |
| • Моя домашня                                                                            | Останній вхід: 26.06.14 18:02                                                                                                    |                                                                                                    |                                                                                                    |
| Сторінки сайту                                                                           | Номер індивідуального плану:                                                                                                    |                                                                                                    |                                                                                                    |
| <ul> <li>Мої курси</li> </ul>                                                            | Групи: СПс-1-13-1.0д                                                                                                    |                                                                                                    |                                                                                                    |
| <ul> <li>е-Деканат</li> <li>Сторінно опиранта</li> </ul>                                 | Звіт успішності   Форуми   Завдання                                                                                                    |                                                                                                    |                                                                                                    |
| - сторинка студента                                                                      | Форуми, в обговоренні яких користувач брав участь                                                                                                    |                                                                                                    |                                                                                                    |
| Адміністрування                                                                          | Форуми, в обговоренні яких користувач брав участь<br>Курс                                                                                                    | Форум                                                                                                    | Тема                                                                                                    |
| <ul> <li>Сторінка студента</li> <li>Адміністрування Е П</li> <li>Мій профіль</li> </ul>  | Форуми, в обговоренні яких користувач брав участь<br>Курс<br>СІКТ в coujanьній coþep (5 курс)                                                                                                    | Форум<br>Використания лтг-груп                                                                                                    | Тема<br>"Як Ви можете використовувати у своїй навкальній діяльності сервіс гулт-рул                                                                                                    |
| <ul> <li>Сторянка студента</li> <li>Адміністрування Е П</li> <li>Мій профіль</li> </ul>  | Форуми, в обговоренні яких користувач брав участь<br>Курс<br>СКГ в соціальній серрі (5 курс)<br>Особливсті разламна-інформаційної діяльногі соціального педаг                                                                     | <b>Форуи</b><br>Викоригания літ-груп<br><u>ха (5 кррс)</u> Форуи до "Модль 1"                                                                                                    | Тема<br>"Эк Ви можете використовувати у свой наякальный діяльності сёрвіс гулт-труп<br>Соціальна веклама                                                                                             |
| <ul> <li>Сторина студента</li> <li>Адміністрування П. П.</li> <li>Мій профіль</li> </ul> | Форуми, в обговоренні яких користувач брав участь<br>Курс<br>СІКТ в соціальній сфері (б курс)<br>Сообливасті ракламно-медомаційної діяльності соціального педаг<br>Особливасті ракламно-медомаційної діяльності соціального педаг | Форум<br>Використания плт-грл<br>Ya (5 курс) Форум до 14одли 1*<br>ya (5 курс) Форум до 14одли 1*                                                                                                    | Тема<br>"Як Ви можете використовувати у свой наниальний дильност сервіс гул-груп<br>Соціальна реклама<br>Соціальна реклама та рекламно-нформаційна дильність                                         |
| <ul> <li>Сторянка студента</li> <li>Адміністрування Е п</li> <li>Мій профіль</li> </ul>  | Форуми, в обговоренні яких користувач брав участь<br>Курс<br>СІКТ в соціальній сфері (5 курс)<br>Особливості регламко-Меромаційної діяльності соціального педаг<br>Особливості регламко-Меромаційної діяльності соціального педаг | Форуи           Використания літи-труп           Форум до Тібаділь 1°           Ула (5 юррс)         Форум до Тібаділь 1°           Ула (5 юррс)         Форум до Тібаділь 1°           Ула (5 юррс)         Форум до Тібаділь 1° | Тека<br>"Як Ви можате використериати у своїй наикальній діяльності сериіс гуля-груп<br>Соціальна реклама<br>Соціальна реклама та рекламию-інформаційна діяльність<br>Соціальна реклама та інформація |

Рис. 53. Форуми на Сторінка студента в ЕД

Завдання, які необхідно виконати студенту протягом поточного семестру з усіх дисциплін, до яких є розробленні електронні навчальні курси, також можна передивитися на *Сторінці студента*, скориставшись меню *Завдання (рис. 54)*.

| Навігація 🖂 🖂                                       | Романова Анна Вікторівна                                                      |                                                                           |
|-----------------------------------------------------|-------------------------------------------------------------------------------|---------------------------------------------------------------------------|
| На головну                                          | e-mail: avromanova.ll13@kubg.edu.ua                                           |                                                                           |
| <ul> <li>Моя домашня</li> </ul>                     | Останній вид: 26.06.14 18:19                                                  |                                                                           |
| Сторінки сайту                                      | Номер інпивілуального плану                                                   |                                                                           |
| <ul> <li>Мій профіль</li> <li>Мої кологи</li> </ul> | Former CEI01-13-100                                                           |                                                                           |
| <ul> <li>е-Деканат</li> </ul>                       | Set white of the set                                                          |                                                                           |
| <ul> <li>Сторінка студента</li> </ul>               | 380 Schmader ( sobhen ( Spannande                                             |                                                                           |
|                                                     | Завдання                                                                      |                                                                           |
| Адміністрування 🖂 🖾                                 | Соціальна педагогіка                                                          |                                                                           |
| Мій профіль                                         | 10 семестр                                                                    |                                                                           |
|                                                     | Завдання                                                                      | Дисциплін                                                                 |
|                                                     | Медичні аспекти догляду й пікування ВІЛ-інфікованих дітей                     | Соціальний супровід ВІЛ-інфікованих дітей та їх сімей                     |
|                                                     | Теоретичні засади соціального захисту ВІЛ-інфікованих дітей та їх сімей       | Соціальний супровід ВІЛ-інфікованих дітей та їх сімей                     |
|                                                     | Тест до модуля 1                                                              | Соціальний супровід ВІЛ-інфікованих дітей та їх сімей                     |
|                                                     | Сповник професійної термінології                                              | Соціальний супровід ВІЛ-інфікованих дітей та їх сімей                     |
|                                                     | Тест до модуля 1                                                              | Соціальний супровід ВІЛ-інфікованих дітей та їх сімей                     |
|                                                     | Організація соціально-педагогічної допомоги ВІЛ-інфікованим дітям та їх см'ям | Соціальний супровід ВІЛ-інфікованих дітей та їх сімей                     |
|                                                     | Особливості соціального супроводу ВІЛ-інфікованих дітей та їх сімей           | Соціальний супровід ВІЛ-інфікованих дітей та їх сімей                     |
|                                                     | Тест до модуля 2                                                              | Соціальний супровід ВІЛ-інфікованих дітей та їх сімей                     |
|                                                     | Тест до модуля 2                                                              | Соціальний супровід ВІЛ-інфікованих дітей та їх сімей                     |
|                                                     | Тест до курсу                                                                 | Соціальний супровід ВІЛ-інфікованих дітей та їх сімей                     |
|                                                     | Завдання до "ндивідуальна навчально-дослідницька робота"                      | Особливост рекламно-інформаційної діяльності соціального педагога (5 курс |
|                                                     | Working Life                                                                  | Ділова Іноземна мова (англійська) (5 курс)                                |
|                                                     | Practice File 1 / Working Life (самостійна робота)                            | Ділова Іноземна мова (англійська) (5 курс)                                |
|                                                     | Writing CV (canoctigue profesta)                                              | Dinges inggewine woos (sumilicure) (5 mmc)                                |

Рис. 54. Завдання, які потребують виконання в поточному семестрі

Для редагування відомостей про себе можна скористатись меню *Мій профіль* панелі *Адміністрування*. В режимі редагування профілю необхідно внести зміни в основні відомості про себе (місто, країна), завантажити власне фото, вказати інтереси та інші відомості за бажанням (*рис. 55*). Після заповнення всіх відомостей потрібно скористатись послугою *Оновити профіль*.

| Навігація 🖃 🖾                                            |                                      |                                                                                                    |
|----------------------------------------------------------|--------------------------------------|----------------------------------------------------------------------------------------------------|
| На головни                                               |                                      | Анна Бікторівна Роман                                                                                                    |
| Моя домашня                                              |                                      |                                                                                                    |
| Сторінки сайту                                           | - Основне                            |                                                                                                    |
| Мій профіль                                              | IM/8                                 | Анна Вікторівна                                                                                                    |
| Мої курси                                                | Прізвище                             | Романова                                                                                                    |
| <ul> <li>е-Деканат</li> <li>Сторінка студента</li> </ul> | Електронна пошта                     | Зміна ще не прийнято. Відкрийте посилання, відправлену вам за адресою anna27031992@gmail.com.<br>Відмінити зміна адреси електронкої пошти |
|                                                          | Показувати електронну пошту          | Тільки іншим слухачам курсу 👻                                                                                                    |
| Адміністрування 🖂 🖂                                      | Формат повідомлень електронної пошти | НТМL-формат 🗸                                                                                                    |
| <ul> <li>Мій профіль</li> </ul>                          | Тип огляду                           | Не прочитані (окремі листи на кожне повідомлення)                                                                                         |
| <ul> <li>Редагувати</li> <li>профіль</li> </ul>          | Автопідписка на форум                | Так, коли я відправляю повідомлення, я хочу, щоб мене автоматично підписували на форум 💙                                                  |
| <ul> <li>Змінити пароль</li> </ul>                       | Стеження за форумами                 | Ні: не інформувати про нові повідомлення 👻                                                                                                |
| <ul> <li>Повідомлення</li> </ul>                         | Під час редагування тексту           | Використати НТМ -репактор                                                                                                    |
| Блоги                                                    | Місто*                               | Kuile                                                                                                    |
| P SHOWN                                                  | Країна*                              | Winajua                                                                                                    |
|                                                          | Часовий пояс                         | Vac va censent v                                                                                                    |
|                                                          | Мова, акій віллається перевага       | Versilier en (itc) et                                                                                                    |
|                                                          | Onuc (?)                             | Skjainubka (uk)                                                                                                    |
|                                                          | onine (p                             | Шрифт и Розмір шрифи Абзац                                                                                                    |
|                                                          |                                      |                                                                                                    |
|                                                          |                                      | E E E E E E A A A B A A B A                                                                                                    |
|                                                          |                                      |                                                                                                    |
|                                                          |                                      |                                                                                                    |
|                                                          |                                      |                                                                                                    |
|                                                          |                                      |                                                                                                    |
|                                                          |                                      |                                                                                                    |
|                                                          |                                      |                                                                                                    |
|                                                          |                                      |                                                                                                    |
|                                                          |                                      | Illings p                                                                                                    |
|                                                          |                                      | with p                                                                                                    |
|                                                          | P.0000                               |                                                                                                    |
|                                                          | HITEDECH                             |                                                                                                    |
|                                                          | Hendop'szyope                        |                                                                                                    |
|                                                          |                                      |                                                                                                    |

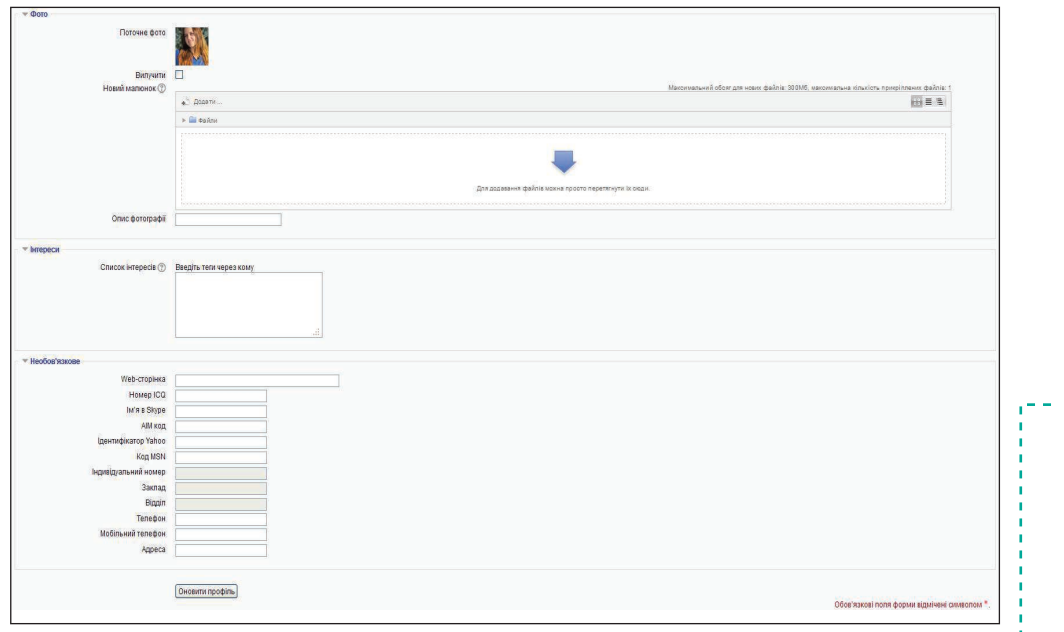

Рис. 55. Редагування власного профілю

Практикум «Сходинки зростання»

#### Завдання 1.

1. Знайдіть на порталі Університету ресурс «Електронне навчання».

2. Авторизуйтесь в системі електронного навчання Університету.

3. Заповніть свій профіль у системі електронного навчання (вкажіть особисті дані та завантажте фото).

#### Завдання 2.

1. Перейдіть на електронну версію розділу «Я — в інформаційному середовищі Університету» посібника «Я — студент», який розміщено за посиланням http://wiki.kubg.edu.ua/Я\_-\_студент.

2. Перегляньте сторінку — Знайомство з Moodle та Тестування в Moodle.

3. Відкрийте сторінку Завдання та ознайомтесь зі специфікою виконання навчальних завдань в системі *Moodle*.

4. Відкрийте сторінку *Оцінювання* та ознайомтесь зі специфікою оцінювання в *Moodle*.

5. Перейдіть за посиланням *Тест на визначення рівня ІКТ-компетентності*, та пройдіть його.

6. Результати пройденого тестування запишіть на відривній сторінці с. 181.

#### Завдання З.

1. Перейдіть на свою Персональну сторінку на вікі-порталі Університету.

2. Скористайтесь шаблоном **{{subst:Шаблон:Пам'ятка Moodle}}** та заповніть пам'ятку по роботі з Moodle.

3. Зконвертуйте (виведіть на друк та збережіть як PDFфайл) пам'ятку по роботі з *Moodle*.

4. Збережений документ надішліть на власну корпоративну пошту та надайте викладачу Доступ для коментування файлу.

| Завдання 2 | (c. 210)          |                  |              |        |   |
|------------|-------------------|------------------|--------------|--------|---|
| Результати | тестування на виз | вначення рівня ] | КТ-компетент | гності |   |
|            |                   |                  |              |        | _ |
|            |                   |                  |              |        | _ |
|            |                   |                  |              |        | _ |
|            |                   |                  |              |        | _ |
|            |                   |                  |              |        | _ |
|            |                   |                  |              |        | _ |
|            |                   |                  |              |        | _ |
|            |                   |                  |              |        | _ |
|            |                   |                  |              |        | _ |
|            |                   |                  |              |        | _ |
|            |                   |                  |              |        | _ |
|            |                   |                  |              |        | _ |
|            |                   |                  |              |        |   |
|            |                   |                  |              |        | - |
|            |                   |                  |              |        | - |
|            |                   |                  |              |        | - |
|            |                   |                  |              |        | - |
|            |                   |                  |              |        |   |

1 Лінія відрізу -----×